# **Annual Reporting**

- I. <u>Tax Credit Reporting Instructions</u>
- II. <u>Tax Credit Decontrol Reporting Instructions</u>
- III. <u>Transitional/Emergency/Special Needs Housing Reporting Instructions</u>

## I. Tax Credit Reporting Instructions

Owners of Tax Credit properties (including Rural Development properties with Tax Credits) must certify to the state agency **annually** that their properties were in compliance with IRC Section 42 for the preceding 12 months. The report must declare, under penalties of perjury, that the information provided is true, accurate and in compliance with the requirements of the IRC.

Virginia Housing sends the Tax Credit Annual Report Monitoring Process, using Adobe Sign, a leader in electronic signature and document security. This method expedites the process for both our external users and Virginia Housing. With this tool, it is easy to track documents every step of the way. The **invoices** and **annual forms** are **sent via email** first to the designated management agent contact to complete and approve electronically. Then the system sends it directly to the designated owner contact to sign. Please carefully review the prefilled information on the documents and make any necessary updates in the specified areas on the forms.

One of the quickest and most efficient ways to communicate with our customers is by publishing information on the internet. To that end, please make it a part of your process when questions come up or you are looking for forms to first consult <u>www.virginiahousing.com</u>. We will be making an effort to update it regularly and if you should have suggestions on items to include there, please let us know.

It is important for the management agent and owner to review annual forms for accuracy and completeness before submission. The forms cannot be updated or changed after they are submitted to the owner for approval.

Instructions specific to Management Agents: Click Here

Instruction specific to Owners: Click Here

### Receipt of the Invoice and Forms from Virginia Housing

| Step |                                                                                                    |                                                                  | Requ                                                                                                    | irement                                                                    |                                                   |                                                |  |  |
|------|----------------------------------------------------------------------------------------------------|------------------------------------------------------------------|----------------------------------------------------------------------------------------------------|----------------------------------------------------------------------------|---------------------------------------------------|------------------------------------------------|--|--|
| 1    | The management agent contact in our records will receive an email from <region> LIHTC Compliance<br/><adobesign@adobesign.com> containing a link to Adobe Sign. Your property's location determines the region.<br/>Click on either blue link to access the property's annual forms or if you would like someone else in your<br/>management company to complete the form, you may delegate to another person with the link at the bottom.</adobesign@adobesign.com></region> |                                                                  |                                                                                                    |                                                                            |                                                   |                                                |  |  |
|      | Adobe Sign                                                                                                    |                                                                  |                                                                                                    |                                                                            |                                                   |                                                |  |  |
|      |                                                                                                    |                                                                  | Tidewater Region LIHTC Com<br>Test Property Manor (VHDA                                                                         | npliance requests your approval<br># 999): LIHTC Annual Monitor            | on K                                              |                                                |  |  |
|      |                                                                                                    |                                                                  | Reviewa                                                                                                    | and approve                                                                |                                                   |                                                |  |  |
|      | Attached you will find the 2021 LIHTC Monitoring<br>documents by June 1, 2022.                                                                                                    | Compliance forms. This fo                                        | rm will first be routed to the management agent to                                                                              | complete and then it will be automatica                                    | Illy directed to the Owner of this property for t | final signature. Please complete the following |  |  |
|      | TIDEWATER REGION LIHTC COMPLIANCE<br>ComplianceAM-Tidewater@virginiahousing.com                                                                                                    |                                                                  |                                                                                                    |                                                                            |                                                   |                                                |  |  |
|      | After you approve Test Property Manor (VHDA# 99<br>As you prepare to sign this agreement, please note th                                                                                                    | 9): LIHTC Annual Monitorin<br>at the document asks for the       | ig, the agreement will be sent to mary.hastingu@virginiahoon<br>following documents to be attached:                             | ing.com. Then, all parties will receive a final PI                         | DF copy by email.                                 |                                                |  |  |
|      | Rent Roll only if Average Income     Violation Reports if applicable     Further Explanation if required                                                                                                    | $\checkmark$                                                     | •                                                                                                    |                                                                            |                                                   |                                                |  |  |
|      | Don't forward this email: If you don't want to appro                                                                                                    | ve, you can delegate to som                                      | eone else.                                                                                                    |                                                                            |                                                   |                                                |  |  |
| 2    | When you click on eith                                                                                                    | er link, you                                                     | will be redirected to A                                                                                                    | Adobe Sign via you                                                         | ur internet browser.                              | . You must                                     |  |  |
|      | acknowledge Adobe's                                                                                                    | Terms of Us                                                      | se at the bottom of the                                                                                                    | e page by selectin                                                         | g <b>Continue</b> .                               |                                                |  |  |
|      | Adobe Acrobat Sign                                                                                                    |                                                                  |                                                                                                    |                                                                            |                                                   | 0-                                             |  |  |
|      | Options V                                                                                                    | Br                                                               | addock Whiting Reynolds (VHDA# 929                                                                                              | 9): LIHTC Annual Monitoring                                                |                                                   | Next required field                            |  |  |
|      |                                                                                                    | Virginia<br>Housing                                              | I                                                                                                    | Today                                                                      | INVOICE<br>/s Date: January 9, 2023               |                                                |  |  |
|      |                                                                                                    | Bill to: Braddo                                                  | ock Whiting Reynolds LP                                                                                                    |                                                                            | 11V0100# 325-2014                                 |                                                |  |  |
|      |                                                                                                    | For Property:                                                    | Braddock Whiting Reynolds                                                                                                    |                                                                            |                                                   |                                                |  |  |
|      |                                                                                                    | Number of<br>LIHTC Units                                         | Description                                                                                                    | Amount<br>per Unit                                                         | Total Amount                                      |                                                |  |  |
|      |                                                                                                    | 48                                                               | Annual Monitoring Fee                                                                                                    | \$35.00                                                                    | \$1,680.00                                        |                                                |  |  |
|      | Start                                                                                                    | The total fee cal<br>excludes marke<br>employees in the<br>Note: | lculation, includes all low-income tax o<br>t units in the project. Exempt units mi<br>e tax credit project or security personi | credit units, including approved<br>ust be approved by Virginia He<br>nel. | d exempt units, and<br>ousing for full-time       |                                                |  |  |
|      |                                                                                                    | By clickin<br>our <u>Priva</u>                                   | g continue, I acknowledge that I have read and agree<br><u>y Policy</u> for details on our privacy practices.                   | to the Adobe <u>Terms of Use</u> . See                                     | Continue                                          |                                                |  |  |
|      |                                                                                                    |                                                                  |                                                                                                    |                                                                            |                                                   |                                                |  |  |
|      |                                                                                                    |                                                                  | <u>сн</u> .                                                                                                    |                                                                            |                                                   |                                                |  |  |
| 3    | The packet you will see                                                                                                    | e contain th                                                     | e following:                                                                                                    |                                                                            |                                                   |                                                |  |  |
|      | Invoice for the                                                                                                    | property's                                                       | monitoring fee                                                                                                    |                                                                            |                                                   |                                                |  |  |
|      | Project Inform                                                                                                    | ation Repor                                                      | t                                                                                                    |                                                                            |                                                   |                                                |  |  |
|      | Owner's Certif                                                                                                    | icate of Cor                                                     | itinuing Compliance                                                                                                    |                                                                            |                                                   |                                                |  |  |

| Step | Requirement                                                                                               |
|------|----------------------------------------------------------------------------------------------------|
| 4    | For the purposes of this monitoring report process, the management agent completes and approves the form, |
|      | then the owner signs it.                                                                                  |

#### Delegation of the Email to Another

| Step | Requirement                                                                                                    |  |  |  |  |  |  |  |  |
|------|----------------------------------------------------------------------------------------------------|--|--|--|--|--|--|--|--|
| 1    | If the email comes to you, but you would like someone else in your management company to complete the you may delegate to another person. <b>DO NOT FORWARD THE ORIGINAL EMAIL</b> . Forwarding will invalidate legal process of this form. |  |  |  |  |  |  |  |  |
|      | Instead click on the delegate option within the original email or click on <b>Options</b> in the top left of the Adobe Sign screen. Then select <b>Delegate approval to another</b> .                                                       |  |  |  |  |  |  |  |  |
|      |                                                                                                    |  |  |  |  |  |  |  |  |
|      | Options V                                                                                                    |  |  |  |  |  |  |  |  |
|      | Read agreement                                                                                                    |  |  |  |  |  |  |  |  |
|      | Delegate approval to another                                                                                                    |  |  |  |  |  |  |  |  |
|      | Decline to approve                                                                                                    |  |  |  |  |  |  |  |  |
|      | Clear document data                                                                                                    |  |  |  |  |  |  |  |  |
|      | View history                                                                                                    |  |  |  |  |  |  |  |  |
|      |                                                                                                    |  |  |  |  |  |  |  |  |
|      | Legar Houces                                                                                                    |  |  |  |  |  |  |  |  |
| 2    | Once selected, a window will pop up. Enter the new approver's email address and a message to go along with the                                                                                                    |  |  |  |  |  |  |  |  |
|      |                                                                                                    |  |  |  |  |  |  |  |  |
|      | Delegate this document ×                                                                                                    |  |  |  |  |  |  |  |  |
|      | To send this document to another individual for approval, enter their email address and a message below.                                                                                                    |  |  |  |  |  |  |  |  |
|      | Email Address                                                                                                    |  |  |  |  |  |  |  |  |
|      | Enter your message                                                                                                    |  |  |  |  |  |  |  |  |
|      |                                                                                                    |  |  |  |  |  |  |  |  |
|      | Cancel Delegate                                                                                                    |  |  |  |  |  |  |  |  |

| Step | Requirement                                                                                                    |
|------|----------------------------------------------------------------------------------------------------|
| 3    | The person you selected will get a version of the original email indicating that it came from you.                                                                                                    |
|      | kimberly.bly@virginiahousing.com assigned you to sign<br>Annual Package 2021                                                                                                    |
|      | Review and sign                                                                                                    |
|      | Good afternoon!                                                                                                    |
|      | This agreement should be completed by you so I am delegating it to you.<br>Thank you!                                                                                                    |
|      | Kim Bly                                                                                                    |
|      | kimberly.bly@virginiahousing.com Original message from Tidewater Region LIHTC Compliance:                                                                                                    |
|      | Please review and complete Annual Package 2021.                                                                                                    |
|      | It was originally sent by Tidewater Region LIHTC Compliance (Virginia Housing) to kimberly.bly@virginiahousing.com.                                                                                                    |
|      | After you sign Annual Package 2021, all parties will receive a final PDF copy by email.  As you prepare to sign this agreement, please note that the document asks for the following documents to be attached:  Rent Roll only if Average Income  Violation Reports if applicable  Further Explanation if required |
|      | Don't forward this email: If you don't want to sign, you can delegate to someone else.                                                                                                    |
|      | Adobe Sign                                                                                                    |
| 4    | The form process will continue as it would for the original addressee, but is now legally being signed by the new delegated person.                                                                                                    |

### Declining to Participate in the Adobe Sign Process

| Step | Requirement                                                                                                    |
|------|----------------------------------------------------------------------------------------------------|
| 1    | If the email comes to you but you do not wish to approve/sign through the Adobe process or this property does not belong to you, you may decline the email.                                                                                                   |
|      | Click on the link within the original email. Then click on <b>Options</b> in the top left of the Adobe Sign screen. Then click <b>Decline to approve.</b>                                                                                                    |
|      | Options ~                                                                                                    |
|      | Read agreement                                                                                                    |
|      | Delegate approval to another                                                                                                    |
|      | Decline to approve                                                                                                    |
|      | Clear document data                                                                                                    |
|      | View history                                                                                                    |
|      | Download PDF                                                                                                    |
|      |                                                                                                    |
| 2    | Once selected, a window will pop up, please indicate the reason for declining this document as an email message will be sent to Virginia Housing with a copy to you. Virginia Housing will contact you, if necessary, to determine the next course of action. |
|      | Decline this agreement                                                                                                    |
|      | Please provide a reason for declining this agreement.                                                                                                    |
|      | Please type your reason for declining                                                                                                    |
|      |                                                                                                    |
|      |                                                                                                    |
|      |                                                                                                    |
|      |                                                                                                    |
|      | Cancel Decline                                                                                                    |

#### **Processing the Invoice**

|                     |                                                                                                    | Requireme                                                                                                    | ent                                                                                                    |                                                                                                    |  |  |  |
|---------------------|----------------------------------------------------------------------------------------------------|----------------------------------------------------------------------------------------------------|----------------------------------------------------------------------------------------------------|----------------------------------------------------------------------------------------------------|--|--|--|
| The standard invoid | andard invoice is included in the Adobe Sign form.                                                                                                |                                                                                                    |                                                                                                    |                                                                                                    |  |  |  |
|                     | _                                                                                                    |                                                                                                    |                                                                                                    |                                                                                                    |  |  |  |
|                     | Virginia                                                                                                    |                                                                                                    |                                                                                                    | INVOICE                                                                                                    |  |  |  |
|                     | Housing                                                                                                    |                                                                                                    | Today                                                                                                    | y's Date: January 9, 2023                                                                                                    |  |  |  |
|                     |                                                                                                    |                                                                                                    |                                                                                                    | Invoice# 929-2874                                                                                                    |  |  |  |
|                     | Bill to: Braddo                                                                                                    | ock Whiting Reynolds LP                                                                                                    |                                                                                                    |                                                                                                    |  |  |  |
|                     | For Property:                                                                                                    | Braddock Whiting Reynolds                                                                                                    |                                                                                                    |                                                                                                    |  |  |  |
|                     | Number of<br>LIHTC Units                                                                                                    | Description                                                                                                    | Amount<br>per Unit                                                                                        | Total Amount                                                                                                    |  |  |  |
|                     | 48                                                                                                    | Annual Monitoring Fee                                                                                                    | \$35.00                                                                                                   | \$1,680,00                                                                                                    |  |  |  |
|                     |                                                                                                    |                                                                                                    |                                                                                                    | 42,000.00                                                                                                    |  |  |  |
|                     | The total fee ca<br>excludes marke<br>employees in th                                                                                             | lculation, includes all low-income tax credit u<br>t units in the project. Exempt units must be<br>e tax credit project or security personnel.                                                                                                    | inits, including approve<br>approved by Virginia H                                                        | d exempt units, and<br>lousing for full-time                                                                                                    |  |  |  |
|                     | Note:                                                                                                    |                                                                                                    |                                                                                                    |                                                                                                    |  |  |  |
|                     | Annual Monit                                                                                                    | oring Fee for 12 months                                                                                                    |                                                                                                    |                                                                                                    |  |  |  |
|                     | portal provides<br>credit card (for<br>account informa<br>an immediate p<br>To pay this<br><u>Rental Hou</u><br>For instruct<br><u>RH Invoice</u> | options to set up a free, one time direct<br>an additional 3% transaction fee). Virg<br>ation will be stored after the transaction i<br>ayment confirmation. We encourage ele<br>invoice online, go to our website or click<br>sing Invoice Portal Access<br>ions on this process, go to<br>Instructions | draft from a banking<br>inia Housing is using<br>s complete. The pay<br>actronic payment of a<br>s below: | account <u>or</u> charge to a<br>a banking provider and no<br>ment portal also provides<br>Il fees, where possible.<br>Virginia Housing<br>Registration<br>Code<br>863 |  |  |  |
|                     | or send a c                                                                                                    | heck, including copy of the invoice, to:                                                                                                    |                                                                                                    |                                                                                                    |  |  |  |
|                     | Virginia Ho<br>Attn: RH Se<br>P.O. Box 5<br>Richmond,                                                                                             | using All p<br>ervicing Fees All p<br>127 Ple<br>VA 23220                                                                                                    | revious banking informa<br>ase do not use prior ye                                                        | ation has changed.<br>ear's information.                                                                                                    |  |  |  |
|                     | All forms and<br>March 10, 20                                                                                                    | d fees must be received by Virgi<br>23. If the fee is not received by                                                                                                    | inia Housing no l<br>the deadline, a la                                                                   | later than<br>ate fee will apply.                                                                                                    |  |  |  |
|                     | For instructions<br>Virginia Housing<br>concerning this                                                                                           | to help with the reporting process throug<br>Annual Tax Credit Reporting Process,<br>process, please contact your Compliance                                                                                                    | h Adobe Sign, see o<br>If you have any add<br>e Officer: Robinette 0                                      | ur website or click here:<br>itional questions<br>Cole                                                                                                    |  |  |  |

| Step |                                                                                                    | Requirement                                                                                                    |                                                                         |  |  |  |  |
|------|----------------------------------------------------------------------------------------------------|----------------------------------------------------------------------------------------------------|-------------------------------------------------------------------------|--|--|--|--|
| 2    | Each property partici<br>Housing. The Tax Cre<br>number of required T<br>Per Unit Fee<br>\$25.00<br>\$35.00<br>\$10.00<br>\$20.00                                                                                 | pating in the Tax Credit program must pay annual compliance monitor<br>edit monitoring fee for each property type is automatically calculated<br>Tax Credit qualified units. Approved Exempt units are included in thi<br>Type of Property<br>All Rural Development properties in the 1st 15 year compliance<br>period<br>All other properties in the 1st 15 year compliance period<br>All Rural Development properties in the EUA period | oring fees to Virginia<br>I based on the <u>total</u><br>s calculation. |  |  |  |  |
| 3    | Second all other properties in the EUA period         All other properties in the EUA period         Owners of Tax Credit properties that have placed all buildings in service and have begun the credit period   |                                                                                                    |                                                                         |  |  |  |  |
| 3    | buildings must submit monitoring fees.                                                                                                    |                                                                                                    |                                                                         |  |  |  |  |
|      | Properties that are under construction, undergoing rehab or in lease up <b>and</b> the owner is not claiming credits on all of the buildings <u>should not</u> submit monitoring fees.                            |                                                                                                    |                                                                         |  |  |  |  |
|      | Although no fee is paid until after all buildings have been placed in service <u>and</u> all buildings have begun the 10-year credit period, packets must still be completed as much as possible by the due date. |                                                                                                    |                                                                         |  |  |  |  |
| 4    | Owners should subm time direct draft fron                                                                                                    | it payments via our new invoice portal. This portal provides options<br>n a banking account <u>or</u> charge to a credit card (for an additional 3% t                                                                                                    | to set up a free one-<br>ransaction fee).                               |  |  |  |  |

| Step | Requirement                                                                                                    |
|------|----------------------------------------------------------------------------------------------------|
| 5    | Links to the invoice portal, the invoice portal instructions, and these instructions can be found on the property's                                                                                                    |
|      | invoice:<br>To pay this invoice online, go to our website or click below:<br><u>Rental Housing Invoice Portal Access</u><br>For instructions on this process, go to<br><u>Solution</u><br><u>Solution</u><br><u>Registration</u><br><u>Code</u><br><u>863</u>                                               |
|      | RH Invoice Instructions                                                                                                    |
|      | or send a check, including a copy of the invoice, to:                                                                                                    |
|      | Virginia Housing       All previous banking information has changed.         Attn: RH Servicing Fees       Please do not use prior year's information.         P.O. Box 5127       Please do not use prior year's information.         Richmond, VA 23220       Please do not use prior year's information. |
|      | All forms and fees must be received by Virginia Housing no later than<br>March 10, 2023. If the fee is not received by the deadline, a late fee will apply                                                                                                    |
|      | For instructions to help with the reporting process through Adobe Sign, see our website or click he <u>Virginia Housing Annual Tax Credit Reporting Process</u> . If you have any additional questions                                                                                                    |
|      | You can also access the invoice portal by visiting our Virginia Housing website and clicking Login in the top right corner of the page and then Rental Housing Invoice Portal from the dropdown                                                                                                    |
|      | Struggling to pay your mortgage? <u>Learn more about relief programs.</u><br>IT will be updating its servers, software, and equipment on the weskend of January 21-22.<br>All systems may be unavailable from 2:00 PM on Saturday until 1:00 PM on Sunday.                                                  |
|      | Virginia<br>Housing                                                                                                    |
|      | Individuals & Families     Business Partners       Pay Your Mortgage     Grant Management     Borrower Inquiry                                                                                                    |
|      | Manage Your Mortgage HCVP Landlord Portal Procorem                                                                                                    |
|      | Homebuyer Learning Center HCVP Agent Portal Rental Housing<br>Invoice Portal<br>Mortgage Cadence                                                                                                    |
| 6    | If you need to print a copy of the invoice, hover at the bottom of the opened form within Adobe Sign. The black bar will appear. Click on the download icon. The form will download as a PDF to your PC.                                                                                                    |
|      | For planning purposes, please indicate if:         vou plan to utilize the free one-time direct draft from a banking account?                                                                                                    |
|      | <ul> <li>you plan to utilize the credit card option (and incur the additional 3% transaction fee)?</li> </ul>                                                                                                    |
|      | For help with the reporting process through Adobe Sign, see our website or click here for instructions<br><u>Virginia Housing Annual Tax Credit Reporting Process</u> . If you have any questions concerning this<br>process, please contact your Compliance Officer: Katherine Grimmett                    |
|      |                                                                                                    |
|      | ↑ ↓ <u>1</u> /10   Θ ⊕ ±                                                                                                    |
|      |                                                                                                    |

### **Completing the Project Information Form**

| Step |                                                            | Requirement                                                                                                    |                                            |                                        |   |  |  |  |
|------|------------------------------------------------------------|----------------------------------------------------------------------------------------------------|--------------------------------------------|----------------------------------------|---|--|--|--|
| 1    | Scrolling past the invoic information about the p contact. | ling past the invoice in Adobe Sign, you will see the Project Information Report for this property. This form contains mation about the property and management agent. This form can only be completed by the management agent act.                                                                                                    |                                            |                                        |   |  |  |  |
|      | Yi<br>He                                                   | Virginia Australia Austral |                                            |                                        |   |  |  |  |
|      | VI                                                         | VHDA# 999 : Test Property Manor                                                                                                    |                                            |                                        |   |  |  |  |
|      | M                                                          | lanagement Agent: Please review our current information and provide any updates or corrections here.                                                                                                    |                                            |                                        |   |  |  |  |
|      | 1                                                          | 1. Property Information                                                                                                    | Current Information at<br>Virginia Housing | Enter any updates or corrections here: |   |  |  |  |
|      | F                                                          | Property Physical Address                                                                                                    | 230 Main Street<br>Buena Vista, VA 24416   | St: VA Zip:                            |   |  |  |  |
|      | M<br>d                                                     | Mailing Address (if<br>different)                                                                                                    |                                            | St: Zip:                               |   |  |  |  |
|      | F                                                          | Property Main Phone                                                                                                    | (540) 261-9999                             |                                        |   |  |  |  |
|      | F                                                          | Property General Email<br>if available)                                                                                                    | SampleProperty@SampleCO.com                |                                        |   |  |  |  |
|      | F                                                          | Property Website                                                                                                    | www.SampleCO.com                           |                                        |   |  |  |  |
|      | F                                                          | Primary Site Contact:                                                                                                    |                                            |                                        |   |  |  |  |
|      | Ν                                                          | Name                                                                                                    | Jackie Gibson                              |                                        |   |  |  |  |
|      | т                                                          | Fitle                                                                                                    |                                            |                                        |   |  |  |  |
|      | F                                                          | Phone                                                                                                    | (540) 464-8888                             |                                        |   |  |  |  |
|      | c                                                          | Cell (if available)                                                                                                    |                                            |                                        |   |  |  |  |
|      | E                                                          | Email                                                                                                    | TESTProp@sampleco.com                      |                                        |   |  |  |  |
|      | 2.<br>In                                                   | . Management Agent<br>Information                                                                                                    | Current Information at<br>Virginia Housing | Enter any updates or corrections here: |   |  |  |  |
|      | M                                                          | lanagement Entity Name:                                                                                                    | Sample CO, LLC                             |                                        |   |  |  |  |
|      | P                                                          | rimary Compliance Conta                                                                                                    | ct:                                        |                                        |   |  |  |  |
|      | N                                                          | lame                                                                                                    | Gina Jones                                 |                                        |   |  |  |  |
|      | т                                                          | itle                                                                                                    | V.P.Sample CO, LLC                         |                                        |   |  |  |  |
|      | P                                                          | hone                                                                                                    | (540) 249-9999                             |                                        |   |  |  |  |
|      | c                                                          | cell (if available)                                                                                                    | (540) 820-9999                             |                                        |   |  |  |  |
|      | E                                                          | mail                                                                                                    | gjones@5ampleCo.com                        |                                        |   |  |  |  |
|      | M                                                          | lanagement Agent                                                                                                    | Current Information at<br>Virginia Housing | Enter any updates or corrections here: |   |  |  |  |
|      | P                                                          | Primary Contact for Asset I                                                                                                    | Management:                                | •                                      |   |  |  |  |
|      | N                                                          | lame                                                                                                    | Marilyn Smith                              |                                        |   |  |  |  |
|      | т                                                          | 'itle                                                                                                    | Asst VP Sample CO, LLC                     |                                        |   |  |  |  |
|      | P                                                          | hone                                                                                                    | (540) 249-9999                             |                                        |   |  |  |  |
|      | c                                                          | Cell (if available)                                                                                                    | (540) 820-7999                             |                                        |   |  |  |  |
|      | E                                                          | mail                                                                                                    | Msmith@SampleCo.com                        |                                        |   |  |  |  |
|      | T                                                          | he person listed below should                                                                                                    | receive this annual package for manager    | ment.                                  |   |  |  |  |
|      | N T                                                        | vame                                                                                                    | Jessica Martin                             |                                        |   |  |  |  |
|      | -                                                          | mail                                                                                                    | Jmartin@SampleCo.com                       |                                        |   |  |  |  |
|      | No                                                         | ote: Owner Entity information is                                                                                                    | s provided on the Owner Certification. In  | dicate changes or corrections there.   | I |  |  |  |
|      |                                                            |                                                                                                    |                                            |                                        |   |  |  |  |

| Step |                                                                                                    | Requirement                                                 |                                                                                        |                                                                               |                                                                                                   |                                                 |                                             |                                                |
|------|----------------------------------------------------------------------------------------------------|-------------------------------------------------------------|----------------------------------------------------------------------------------------|-------------------------------------------------------------------------------|---------------------------------------------------------------------------------------------------|-------------------------------------------------|---------------------------------------------|------------------------------------------------|
| 2    | The middle column of this report is prepopulated with the information of record at Virginia Housing and the contacts that the Compliance Officers and the Asset Managers have chosen as their main points of contact. You cannot edit these fields. If there are any changes, please enter your changes in the yellow fields on the right. You only need to update the fields that are incorrect. Once the entire form is signed, by both the management agent and owner, this information will be updated in Virginia Housing's software systems.<br>The owner contact information is displayed and can be edited on a later page.<br><b>Note:</b> Once you type into these fields, they are no longer yellow, but you can click back into them to edit. |                                                             |                                                                                        |                                                                               |                                                                                                   |                                                 |                                             |                                                |
| ,    | complete                                                                                                    | your ap                                                     | proval.                                                                                | Total                                                                         | Total TC Qualified<br>Units as of 12/31/2022                                                      | Total TC Vacant                                 | Total Virginia Housing                      |                                                |
|      |                                                                                                    |                                                             | in Property                                                                            | Units                                                                         | (Total Units less Market<br>Units = TC Qualified Units)                                           | 12/31/2022                                      | Exempt Units                                |                                                |
|      |                                                                                                    |                                                             | 48                                                                                     | 0                                                                             | 48                                                                                                |                                                 | 0                                           |                                                |
|      |                                                                                                    | Indicate<br>Any<br>Changes                                  |                                                                                        |                                                                               |                                                                                                   | *                                               |                                             |                                                |
|      |                                                                                                    | Any chang<br>the Manag                                      | es indicated above<br>ement Agent.                                                     | will be research                                                              | ed by Virginia Housing and the                                                                    | e results will be com                           | municated to                                |                                                |
|      |                                                                                                    | Check to                                                    | certify that all curr                                                                  | ent tenant dat                                                                | a is entered in HDS NextGe                                                                        | n. 🗖                                            |                                             | ]                                              |
|      |                                                                                                    | 4. Utility A                                                | llowance                                                                               |                                                                               |                                                                                                   |                                                 |                                             |                                                |
|      |                                                                                                    | Utility Allow<br>Utility allow<br>Virginia Ho<br>Schedule M | vance Estimates im<br>vance estimates mu<br>ousing written appro<br>Model methodologie | plemented in 20<br>ist be updated a<br>val is required b<br>is are used at th | 22 as of (MM/DD/YYYY):<br>t least once annually. Tenant<br>efore Energy Consumption Mo<br>e site. | notification, a 90-da<br>odel, Local Utility Co | y review period and<br>mpany or HUD Utility |                                                |
|      |                                                                                                    | w                                                           | hat methods were                                                                       | used to calcu                                                                 | late estimate? Check one of                                                                       | or more options:                                |                                             |                                                |
|      |                                                                                                    |                                                             | Energy Cons                                                                            | sumption Mode                                                                 | H 🗆                                                                                               | PHA                                             |                                             |                                                |
|      |                                                                                                    |                                                             | HUD Utility 5                                                                          | Company<br>Schedule Mode                                                      | a 🖸                                                                                               | HUD                                             |                                             |                                                |
|      |                                                                                                    | OR Check if all Utilities are included in Rent.             |                                                                                        |                                                                               |                                                                                                   |                                                 |                                             |                                                |
|      |                                                                                                    |                                                             |                                                                                        |                                                                               |                                                                                                   |                                                 |                                             |                                                |
| 4    | SAVING                                                                                                    | BEFORE C                                                    | OMPLETING                                                                              |                                                                               |                                                                                                   |                                                 |                                             |                                                |
|      | If you lea<br>within yo<br>still click                                                                                                    | ve Adobe<br>our email<br>on them                            | e Sign before c<br>to return to A<br>to edit.                                          | ompleting a<br>dobe Sign. `                                                   | Ill the fields, it will auto<br>Your previous response                                            | omatically save<br>es will no longe             | e your previous ent<br>er be highlighted in | ries. Click on the link<br>yellow, but you can |

### Updating of the Owner Certification by Management Agent

| Step | Requirement                                                                                                    |                                                                                                    |                                                                                                    |                                                                            |                                             |                       |                  |  |  |
|------|----------------------------------------------------------------------------------------------------|----------------------------------------------------------------------------------------------------|----------------------------------------------------------------------------------------------------|----------------------------------------------------------------------------|---------------------------------------------|-----------------------|------------------|--|--|
| 1    | The next pages of the form contain the Owner's Certification of continuing compliance.<br>2022 OWNER'S CERTIFICATE OF CONTINUING PROGRAM COMPLIANCE<br>To: VIRGINIA HOUSING DEVELOPMENT AUTHORITY                                                                                                    |                                                                                                    |                                                                                                    |                                                                            |                                             |                       |                  |  |  |
|      | Certification                                                                                                    | Certification From: January 1, 2022 To: December 31, 2022                                                                                                    |                                                                                                    |                                                                            |                                             |                       |                  |  |  |
|      | Project Name:                                                                                                    | Braddock                                                                                                    | Whiting Reynolds                                                                                                    | Lowest BIN                                                                 |                                             |                       |                  |  |  |
|      | Tax ID# of Ownersh                                                                                                    | Tax ID# of Ownership Entity 200451927                                                                                                    |                                                                                                    |                                                                            |                                             |                       |                  |  |  |
|      | Check if J<br>If this is the your IRS<br>Compliant                                                                                                    | ALL buildings<br>he first year o<br>Form 8609, w<br>ce Officer if yo<br>t apply, do no                                                                                                    | have now been Placed in Service and ready f<br>f the Compliance Period (Years 1-15), please<br>ith Part II <u>completed and signed</u> to Virginia<br>to have any questions.<br>It complete questions 1-16. Proceed to Owne | for occupancy by<br>confirm you hav<br>Housing. Conta<br>rship Information | 12/31.<br>e sent a <u>si</u><br>ct your ass | aned copy of<br>igned |                  |  |  |
|      | 1. The project meets t<br>The 20<br>The 40<br>The 40<br>The Aw<br>If the project s<br>property Rent<br>the Qualified<br>See the instru                                                                                                    | The project meets the minimum requirements of: (check one)     The 20 – 50 test under Section 42(g)(1)(A) of the Code     The 40 – 60 test under Section 42(g)(1)(B) of the Code     The Average Income Test under Section 42(g)(1)(c) of the Code     The Average Income Test under Section 42(g)(1)(c) of the Code     The Average Income Test under Section 42(g)(1)(c) of the Code     The project selected the Average Income test and all buildings have placed in service as of 12/31, attach the property Rent Roll and HDS NextGen Occupancy and Demographics report showing unit designations, identifying the Qualified Group of Units, Excluded Units and Unit Designation changes for the reporting year as of 12/31/2022. See the instructions included within <u>Virginia Housing Annual Tax Credit Reporting Process</u> |                                                                                                    |                                                                            |                                             |                       |                  |  |  |
|      | # Statement                                                                                                    |                                                                                                    |                                                                                                    |                                                                            |                                             | Response              |                  |  |  |
|      | 2       There has been no change in the applicable fraction (as defined in Section 42(c)(1)(B)) for any building in the project. (If "Change", list the applicable fraction to be reported to the IRS for <u>each building</u> in the project for the certification year on page 7, or attach supplemental documents.)       Select▼         Any unit that is inhabitable or is occupied or previously occupied by an ineligible tenant as of 12/31/2022 is not included in the applicable fraction.       Select▼ |                                                                                                    |                                                                                                    |                                                                            |                                             |                       |                  |  |  |
|      | 3 The owner has received a Tenant Income Certification from each low-income resident and documentation to support that certification at initial occupancy. If annual recertification is applicable, the owner has received a Tenant Income Certification and documentation to support that certification. (If "No", explain on page 7.)                                                                                                    |                                                                                                    |                                                                                                    |                                                                            |                                             |                       |                  |  |  |
| 2    | Prior to sending the form o certification.                                                                                                    | n to the ov                                                                                                    | vner contact, the management ag                                                                                                    | gent may con                                                               | nplete a                                    | ny of the fie         | ids on the owner |  |  |
|      | signing. If any errors are d<br>Certification or contact Vir                                                                                                    | iscovered,<br>ginia Hous                                                                                                    | the owner must indicate them ir<br>ing.                                                                                                    | n the Owner                                                                | Comme                                       | ents box at t         | he end of the    |  |  |

### Management Agent Completes Their Portion of the Form

| Step |                                                                                                    | Requirement                                                                                                    |  |  |  |  |  |  |  |
|------|----------------------------------------------------------------------------------------------------|----------------------------------------------------------------------------------------------------|--|--|--|--|--|--|--|
| 1    | Once all the<br>may type yo<br>touchpad.                                                                               | fields have been reviewed, the management agent will go to the last page. Click in the signature box. You ur name for Adobe to create a version of your signature or you may draw your name using your mouse or <b>STOP!</b> |  |  |  |  |  |  |  |
|      | Have you reviewed all the data provided? Once submitted, changes cannot be made without restarting the entire process. |                                                                                                    |  |  |  |  |  |  |  |
|      | MANAGE                                                                                                    | EMENT AGENT:                                                                                                    |  |  |  |  |  |  |  |
|      | signature:<br>Owner En                                                                                                 | nail: Mary.hastings@virginiahousing.com                                                                                                    |  |  |  |  |  |  |  |
|      | By:                                                                                                    | Click here to sign Printed<br>Name:                                                                                                    |  |  |  |  |  |  |  |
|      | Title                                                                                                    | * Date: Apr 4 2022                                                                                                    |  |  |  |  |  |  |  |
|      | Compa                                                                                                    | iny: *Enter your company name                                                                                                    |  |  |  |  |  |  |  |
|      |                                                                                                    |                                                                                                    |  |  |  |  |  |  |  |
|      |                                                                                                    |                                                                                                    |  |  |  |  |  |  |  |
|      |                                                                                                    | Type Draw Image Mobile                                                                                                    |  |  |  |  |  |  |  |
|      |                                                                                                    | Type your signature here                                                                                                    |  |  |  |  |  |  |  |
|      |                                                                                                    | Close Apply                                                                                                    |  |  |  |  |  |  |  |

| Step                                                                               | Requirement                                                                                                    |  |  |  |  |
|------------------------------------------------------------------------------------|----------------------------------------------------------------------------------------------------|--|--|--|--|
| 2                                                                                  | Fill out your title and your company's name. Once all the fields marked with the red * are complete, you may <b>Click to Approve.</b>                                                                                                    |  |  |  |  |
|                                                                                    | I agree to the Terms of Use and Consumer Disclosure of this document       Click to Approve         This step along with the IP address of the computer you are using allows Adobe Sign to create a legal version of your signature and provide a stamp of authorization.         mary hastings         E-signed 2022-04-04 03:48PM EDT         mary.hastings@virginiahousing.com |  |  |  |  |
|                                                                                    | Virginia Housing                                                                                                    |  |  |  |  |
| 3                                                                                  | Adobe Sign will provide the following message and an email will be sent on to the owner's email to complete the remaining fields and sign.                                                                                                    |  |  |  |  |
|                                                                                    | ✓ You're all set                                                                                                    |  |  |  |  |
| You finished approving "Test Property Manor (VHDA# 999): LIHTC Annual Monitoring". |                                                                                                    |  |  |  |  |
|                                                                                    | It is now waiting for the next participant to sign.                                                                                                    |  |  |  |  |
|                                                                                    | We will email the final agreement to all parties. You can also download a copy of what you just approved.                                                                                                    |  |  |  |  |
| 4                                                                                  | Once the owner has completed their signature, a completed copy of the form will be emailed to the management agent, owner contact, and Virginia Housing.                                                                                                    |  |  |  |  |

#### **Owner Receives Email**

| Step |                                                                                                    |                                                                                                    | Requirement                                                                                                    |                                                                                                    |                    |                            |
|------|----------------------------------------------------------------------------------------------------|----------------------------------------------------------------------------------------------------|----------------------------------------------------------------------------------------------------|----------------------------------------------------------------------------------------------------|--------------------|----------------------------|
| 1    | The designated owr<br>Adobe Sign.                                                                  | ner contact in our records v                                                                                                    | will receive an email from                                                                                                    | VHDA LITHC - <region></region>                                                                             | conta              | ining a link to            |
|      | 🔎 Adobe Sign                                                                                       |                                                                                                    |                                                                                                    |                                                                                                    |                    |                            |
|      |                                                                                                    | Tidewater /<br><b>Test Prope</b>                                                                                                    | Region LIHTC Compliance requests your signat.<br>rty Manor (VHDA# 999): LIHTC Annual Moni                                                     | ure on toring                                                                                              |                    |                            |
|      |                                                                                                    |                                                                                                    | Review and sign                                                                                                    |                                                                                                    |                    |                            |
|      | Attached you will find the 2021 LIHTC Mor<br>documents by June 1, 2022.                            | nitoring Compliance forms. This form will first be routed to the                                                                            | management agent to complete and then it will be automa                                                                                       | tically directed to the Owner of this property for final                                                   | signature. Plea    | ase complete the following |
|      | TIDEWATER REGION LIHTC COMPLIANCE<br>ComplianceAM-Tidewater@virginiahousing.r                      | com                                                                                                    |                                                                                                    |                                                                                                    |                    |                            |
|      | After you sign <b>Test Property Manor (VHDA</b> #<br>As you prepare to sign this agreement, please | / 999): LIHTC Annual Monitoring, all parties will receive a final PDI<br>e note that the document asks for the following documents to be at | i copy by email.<br>tached:                                                                                                    |                                                                                                    |                    |                            |
|      | Violation Reports if applicable     Further Explanation if required                                | ¥                                                                                                    |                                                                                                    |                                                                                                    |                    |                            |
|      | Don't forward this email: If you don't want to                                                     | o sign, you can <b>delegate</b> to someone else.                                                                                            |                                                                                                    |                                                                                                    |                    |                            |
| 2    | If you wish to delegat<br>Instead, select the "d<br>When you click on (<br>acknowledge Adob        | ed.<br>te this task to another individ<br>lelegate" link at the bottom of<br>either link, you will be redin<br>e's Terms of Use at the bot  | <b>Jual, <u>Do Not Forward This E</u><br/>of the email or</b> click <u>here</u> fo<br>rected to Adobe Sign via y<br>tom of the page by select | <u>mail</u> . That will nullify the<br>r instructions.<br>our internet browser. '<br>ing <b>Continue</b> . | e legal s<br>You m | signature.<br>ust          |
|      | Adobe Sign                                                                                         |                                                                                                    |                                                                                                    |                                                                                                    |                    | (?) *                      |
|      | Options 🗸                                                                                          | Test Property Manor                                                                                                    | (VHDA# 999): LIHTC Annual Monitoring                                                                                                    |                                                                                                    | P                  | Next required field 4      |
|      |                                                                                                    | -                                                                                                    |                                                                                                    |                                                                                                    |                    |                            |
|      |                                                                                                    | Virginia<br>Housing                                                                                                    |                                                                                                    | INVOICE                                                                                                    |                    |                            |
|      |                                                                                                    |                                                                                                    |                                                                                                    | Today's Date: April 1, 2022                                                                                |                    |                            |
|      |                                                                                                    |                                                                                                    |                                                                                                    |                                                                                                    |                    |                            |
|      |                                                                                                    | Bill To:<br>Sample Property Manor, LLC                                                                                                    |                                                                                                    |                                                                                                    |                    |                            |
|      |                                                                                                    | 400 Building Way<br>Richmond, VA 23220                                                                                                    |                                                                                                    |                                                                                                    |                    |                            |
|      | Start                                                                                              | Attn: Jessica Martin                                                                                                    |                                                                                                    |                                                                                                    |                    |                            |
|      | *                                                                                                  | Number of Description                                                                                                    | Amount pr                                                                                                    | er Total Amount                                                                                            |                    |                            |
|      |                                                                                                    | By clicking continue, I acknowledge that<br>our <u>Privacy Policy</u> for details on our priv                                               | I have read and agree to the Adobe <u>Terms of Use</u> , See<br>acy practices.                                                                | Continue                                                                                                   |                    |                            |

| Step | Requirement                                                                                                    |                                                             |                                                        |                                                                                                    |                                         |                                              |                         |
|------|----------------------------------------------------------------------------------------------------|-------------------------------------------------------------|--------------------------------------------------------|----------------------------------------------------------------------------------------------------|-----------------------------------------|----------------------------------------------|-------------------------|
| 3    | The forms you will see contain the following:                                                                                                    |                                                             |                                                        |                                                                                                    |                                         |                                              |                         |
|      | <ul> <li>Invoice for the property's monitoring fee</li> </ul>                                                                                                    |                                                             |                                                        |                                                                                                    |                                         |                                              |                         |
|      | <ul> <li>Project</li> </ul>                                                                                                    | Information Re                                              | eport                                                  |                                                                                                    |                                         |                                              |                         |
|      | Owner                                                                                                    | 's Certificate of                                           | Continui                                               | ng Compliance                                                                                              |                                         |                                              |                         |
| 4    | The managemen<br>edited.                                                                                                    | nt agent contact v                                          | vould have                                             | e already filled in portions of the                                                                        | form. Once f                            | illed in, those fields                       | cannot be               |
|      | NOTE: If the ow<br>Owner Commen<br>signatures, the s                                                                                                    | ner discovers an<br>its box at the enc<br>second signer car | error in th<br>I of the Ce<br>not edit t               | ne fields completed by the mana<br>rtification or contact Virginia Ho<br>he original signer's information. | igement ager<br>busing. To ma           | nt, you must indicat<br>aintain the legality | e them in the<br>of the |
| 5    | Scroll down to th                                                                                                    | ne Owner's Certif                                           | icate, revi                                            | ewing all information entered by                                                                           | the manager                             | nent agent as you g                          | 0.                      |
|      |                                                                                                    | 2022 OWN                                                    | ER'S CE                                                | RTIFICATE OF CONTINUING F                                                                                  | ROGRAM                                  | OMPLIANCE                                    |                         |
|      |                                                                                                    | To: VIRGINIA HO                                             | USING DE                                               | VELOPMENT AUTHORITY                                                                                        |                                         |                                              |                         |
|      |                                                                                                    | Certification<br>Dates                                      | From: Janu                                             | ary 1, 2022                                                                                                | To: December                            | 31, 2022                                     |                         |
|      |                                                                                                    | Project Name:                                               | Braddock                                               | Whiting Reynolds                                                                                           | Lowest BIN                              |                                              |                         |
|      |                                                                                                    | Tax ID# of Ownersh                                          | ip Entity                                              | 200451927                                                                                                  |                                         |                                              |                         |
|      | <ul> <li>Check if <u>ALL</u> buildings have now been Placed in Service and ready for occupancy by 12/31.</li> <li>If this is the first year of the Compliance Period (Years 1-15), please confirm you have sent a <u>signed</u> copy of your IRS Form 8609, with Part II <u>completed and signed</u> to Virginia Housing. Contact your assigned Compliance Officer if you have any questions.</li> <li>If the above <u>does not</u> apply, do not complete questions 1-16. Proceed to Ownership Information.</li> </ul> |                                                             |                                                        |                                                                                                    |                                         |                                              |                         |
|      |                                                                                                    | 1. The project meets the                                    | e minimum re                                           | quirements of: (check one)                                                                                 |                                         |                                              |                         |
|      |                                                                                                    | The 40 -                                                    | <ul> <li>00 test unde</li> <li>00 test unde</li> </ul> | r Section 42(g)(1)(A) of the Code<br>r Section 42(g)(1)(B) of the Code                                     |                                         |                                              |                         |
|      |                                                                                                    | The Ave                                                     | rage Income                                            | Test under Section 42(g)(1)(c) of the Code                                                                 | Click to Attach If Ar                   | T: Rent Roll and Occupancy                   |                         |
|      | It the project selected the Average income test and all buildings have placed in service as of 12/31, attach the<br>property Rent Roll and HDS NextGen Occupancy and Demographics report showing unit designations, identifying<br>the Qualified Group of Units, Excluded Units and Unit Designation changes for the reporting year as of 12/31/2022.<br>See the instructions included within Versitia Housing Credit Reporting Process.                                                                                |                                                             |                                                        |                                                                                                    |                                         |                                              |                         |
|      | The 15 – 40 test for "deep rent-skewed" projects under Section 42(g)(4) and 142(d)(4)(B) of the Code                                                                                                    |                                                             |                                                        |                                                                                                    |                                         |                                              |                         |
|      |                                                                                                    | # Statement<br>2 There has been                             | no change i                                            | n the applicable fraction (as defined in Sec                                                               | tion 42(c)(1)(B)) fr                    | Response<br>or any                           | 1                       |
|      |                                                                                                    | building in the p<br>building in the p                      | roject. (If "Cl<br>roject for the                      | ange", list the applicable fraction to be repo<br>certification year on page 7, or attach supple           | rted to the IRS for<br>mental documents | each<br>s.)                                  |                         |
|      |                                                                                                    | Any unit that is<br>12/31/2022 is n                         | inhabitable or<br>ot included in                       | is occupied or previously occupied by an ine<br>the applicable fraction.                                   | eligible tenant as o                    | f                                            |                         |
|      |                                                                                                    | 3 The owner has                                             | received a Te                                          | nant Income Certification from each low-inco                                                               | ome resident and                        | Salart W                                     | 1                       |
|      |                                                                                                    |                                                             |                                                        |                                                                                                    |                                         |                                              |                         |

| Step |                                                                                                    | Requirement                                    |                                     |   |  |
|------|----------------------------------------------------------------------------------------------------|------------------------------------------------|-------------------------------------|---|--|
| 6    | If the management agent completed the Owner's Certificate, ensure all questions are answered and answered correctly. If<br>the management agent did not complete the Owner's Certificate, please complete. Once all the fields have been reviewed or<br>completed, the owner representative enters their name at the bottom. A legal stamp will be affixed at the end of the<br>certification.<br>Attach additional supplemental documentation for all "No" or "Change" responses here if further<br>explanation is needed:<br>Click to Attach Further explanations (if required)<br>I, being duly swom, hereby represent and certify under penalty of perjury that the project is otherwise in compliance with the<br>U.S. Tax Code, any Treasury/IRS Regulations, the applicable state Qualified Allocation Plan, and all other applicable laws,<br>rules, and regulations. The information contained in this statement and the answers to the above questions, including any<br>attachments hereto, are true, correct and complete to the best of my knowledge. I further certify that I have the requisite<br>explanation to the Country of the Desardo Country in the project is otherwise in compliance with the requisite |                                                |                                     |   |  |
|      | Name of Owner Entity: Braddock Whiting Reynolds LP         Name of Signer:         (Legal signature will be initiated at the end of this form)                                                                                                    |                                                |                                     |   |  |
|      | This certification and any attachments are made under penalty of perjury. Failure to complete this form in its entirety will result in noncompliance with program regulations. The annual owner's certification must be completed by the project taxpayer (owner), general partner, or a designated signor authorized by the project taxpayer or general partner.<br>Note:<br>The individual signing this Certification MUST be a legal representative of the ownership entity to which tax                                                                                                    |                                                |                                     |   |  |
| 7    | <ul> <li>Virginia Housing needs updated owner contact information for our software systems and for issues relating to filings with the IRS, as we are required to provide appropriate notification to owners if noncompliance is reported on Forms 8823.</li> <li>Ownership Information: The middle column of this report is prepopulated with the information of record at Virginia Housing. You cannot edit these fields. If there are any changes, please enter your changes in the yellow fields on the right. You only need to update the fields that are incorrect.</li> </ul>                                                                                                    |                                                |                                     |   |  |
|      | Owner                                                                                                    | Current Information at                         | Enter any updates/corrections here: | ] |  |
|      | Owner Entity Na                                                                                                    | me Sample Property Manor, LLC                  |                                     |   |  |
|      | Owner Entity Ac                                                                                                    | 400 Building Way<br>Richmond, VA 23220         | St: Zip:                            |   |  |
|      | Owner Entity TI                                                                                                    | N 412235258                                    |                                     |   |  |
|      | Primary Owner                                                                                                    | Contact:                                       |                                     |   |  |
|      | Name                                                                                                    | Alice Lansing                                  |                                     |   |  |
|      | Title                                                                                                    | Owner                                          |                                     |   |  |
|      | Phone                                                                                                    | (281) 292-9999                                 |                                     |   |  |
|      | Cell (if available                                                                                                    | ) (713) 906-4444                               |                                     |   |  |
|      | Email                                                                                                    | Alansing@SampleCo.com                          |                                     |   |  |
|      | The person liste                                                                                                    | d below should receive this annual package for | ownership.                          |   |  |
|      | Name                                                                                                    | Alice Lansing                                  |                                     |   |  |
|      | Title                                                                                                    | Owner                                          |                                     |   |  |
|      | Email                                                                                                    | Alansing@SampleCo.com                          |                                     |   |  |
|      |                                                                                                    |                                                |                                     |   |  |

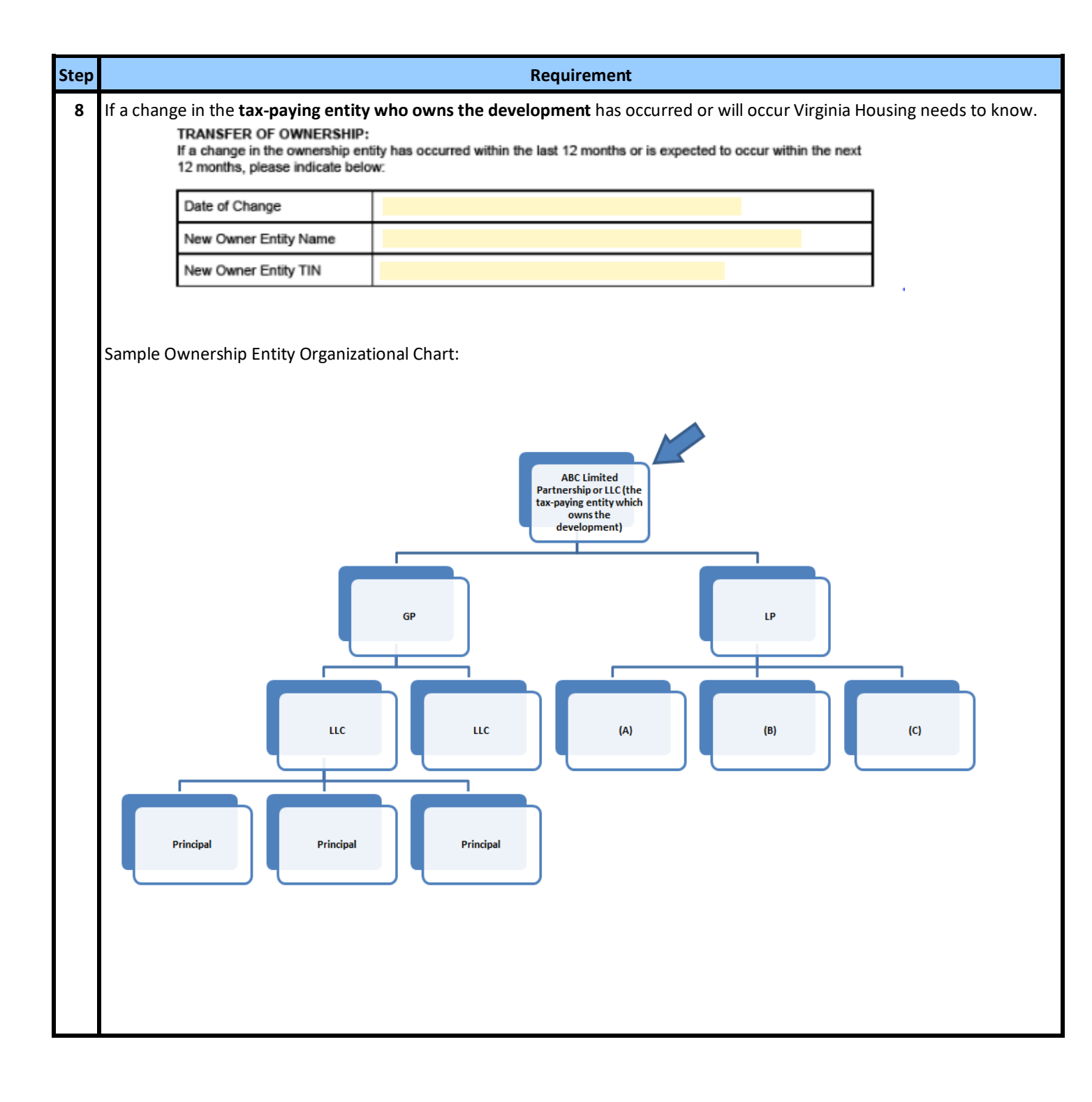

| Step | Requirement                                                                                                    |  |  |  |  |  |
|------|----------------------------------------------------------------------------------------------------|--|--|--|--|--|
| 9    | Once all the fields have been reviewed, the owner will go to the last page. Click in the signature box. You may type your name for Adobe to create a version of your signature or you may draw your name using your mouse or touchpad. |  |  |  |  |  |
|      | OWNER:                                                                                                    |  |  |  |  |  |
|      | By signing this document, you are agreeing to the information provided within the Owner's<br>Certification for Continued Compliance. This completed form will be forwarded to Virginia Housing<br>with copies to all signing parties.  |  |  |  |  |  |
|      | By: Click here to sign Printed Name:                                                                                                    |  |  |  |  |  |
|      | (Must be owner or a partner in ownership entity)                                                                                                    |  |  |  |  |  |
|      | Title: * Date: Apr 4, 2022                                                                                                    |  |  |  |  |  |
|      | Company: *Enter your company name                                                                                                    |  |  |  |  |  |
|      | Type Draw Image Mobile                                                                                                    |  |  |  |  |  |
|      | Draw or take a picture of your signature<br>using your mobile device.                                                                                                    |  |  |  |  |  |
|      | Type your signature here                                                                                                    |  |  |  |  |  |
|      | Close Apply                                                                                                    |  |  |  |  |  |
|      | Note:<br>The individual signing this Certification MUST be a legal representative of the ownership entity to which tax<br>credits were awarded.                                                                                        |  |  |  |  |  |
| 10   | Fill out your title and your company's name. Once all the fields marked with the red * are complete, you may <b>Click to</b>                                                                                                    |  |  |  |  |  |
|      |                                                                                                    |  |  |  |  |  |
|      | I agree to the Terms of Use and Consumer Disclosure of this document Click to Approve                                                                                                    |  |  |  |  |  |
|      | This step along with the IP address of the computer you are using allows Adobe Sign to create a legal version of your signature and provide a stamp of authorization.                                                                  |  |  |  |  |  |
|      | mary hastings<br>E-signed 2022-04-04 03:48PM EDT<br>mary.hastings@virginiahousing.com<br>Virginia Housing                                                                                                    |  |  |  |  |  |

| Step | p Requirement                                                                                                    |  |  |  |  |  |
|------|----------------------------------------------------------------------------------------------------|--|--|--|--|--|
| 11   | Adobe Sign will provide the following message.                                                                                                    |  |  |  |  |  |
|      | ✓ You're all set                                                                                                    |  |  |  |  |  |
|      | You finished signing "Test Property Manor (VHDA# 999): LIHTC Annual Monitoring".                                                                                                    |  |  |  |  |  |
|      | We will email the final agreement to all parties. You can also download a copy of what you just signed.                                                                                                    |  |  |  |  |  |
| 12   | An email will be sent to you, the management agent, and Virginia Housing with the completed document attached.                                                                                                   |  |  |  |  |  |
|      | Test Property Manor (VHDA# 999)_ LIHTC Annual Monitoring - signed.pdf<br>935 KB                                                                                                    |  |  |  |  |  |
|      | Action Items                                                                                                    |  |  |  |  |  |
|      | 🔁 Adobe Sign                                                                                                    |  |  |  |  |  |
|      | You're done signing<br>Test Property Manor (VHDA# 999): LIHTC Annual Monitoring                                                                                                    |  |  |  |  |  |
|      | Open agreement                                                                                                    |  |  |  |  |  |
|      | Attached is the final agreement for your reference. You can also open it online to review its activity history.                                                                                                  |  |  |  |  |  |
|      | Need your own documents signed? Adobe Sign can help save you time. Learn more.<br>To ensure that you continue receiving our emails, please add <b>adobesign@edobesige.com</b> to your address book or safe list. |  |  |  |  |  |

### **Corrections to Annual Reports**

| Step | Requirement                                                                                                    |
|------|----------------------------------------------------------------------------------------------------|
| 1    | In the event that corrections are needed, compliance staff may request that the forms be updated and resubmitted to Virginia Housing within <b>ten (10) business days</b> without penalty.<br>If necessary, the owner or management agent representative must contact their property's assigned Compliance                                                                                    |
|      | Officer <b>before</b> the end of the correction period to get the outstanding issue(s) resolved.                                                                                                    |
| 2    | If a timely response is not received by the end of the 10 business day correction period, Virginia Housing reserves<br>the right to report the noncompliance to the IRS using Form 8823. According to the 8823 Guide, Chapter 7<br>Category 11d, noncompliance should be reported if an Owner Failed to Provide Annual Certifications or<br>Provided Incomplete or Inaccurate Certifications. |

# II. Tax Credit Decontrol Reporting Instructions

Owners of Tax Credit properties in their Decontrol Period (including Rural Development properties with Tax Credits) must certify to the state agency <u>annually, for three years after the Extended Use Period</u> <u>has ended</u>, that their properties are adhering to the Decontrol Period protections for existing tenants.

Virginia Housing sends the Tax Credit Decontrol Annual Report Monitoring Process, using Adobe Sign, a leader in electronic signature and document security. This method expedites the process for both our external users and Virginia Housing. With this tool, it is easy to track documents every step of the way. The **annual forms** are **sent via email** first to the designate management agent contact to complete and approve electronically. Then the system sends it directly to the designate owner contact to sign. Please carefully review the prefilled information on the documents and make any necessary updates in the specified areas on the forms.

One of the quickest and most efficient ways to communicate with our customers is by publishing information on the internet. To that end, please make it a part of your process when questions come up or you are looking for forms to first consult <u>www.virginiahousing.com</u>. We will be making an effort to update it regularly and if you should have suggestions on items to include there, please let us know.

It is important for the management agent and owner to review annual forms for accuracy and completeness before submission. The forms cannot be updated or changed after they are submitted to the owner for approval.

Instructions specific to Management Agents: Click Here

Instruction specific to Owners: Click Here

### Receipt of the Forms from Virginia Housing

| Step | Requirement                                                                                                    |  |  |  |
|------|----------------------------------------------------------------------------------------------------|--|--|--|
| 1    | The management agent contact in our records will receive an email from <region> LIHTC Compliance<br/><adobesign@adobesign.com> containing a link to Adobe Sign. Your property's location determines the region.<br/>Click on either blue link to access the property's annual forms or if you would like someone else in your<br/>management company to complete the form, you may delegate to another person with the link at the bottom.</adobesign@adobesign.com></region> |  |  |  |
|      | Nobe Sign                                                                                                    |  |  |  |
|      | Tidewater Region LIHTC Compliance requests your approval on Test Property Manor (VHDA# 999): LIHTC Annual Monitoring                                                                                                    |  |  |  |
|      | Review and approve                                                                                                    |  |  |  |
|      | Attached you will find the 2021 LIHTC Monitoring Compliance forms. This form will first be routed to the management agent to complete and then it will be automatically directed to the Owner of this property for final signature. Please complete the following documents by June 1, 2022.                                                                                                    |  |  |  |
|      | TIDEWATER REGION LIHTC COMPLIANCE ComplianceAM-Tidewater@virginiahousing.com                                                                                                    |  |  |  |
|      | After you approve <b>Test Property Manor (VHDA# 999): LIHTC Annual Monitoring</b> , the agreement will be sent to may <b>suding@vigitabourleg.com</b> . Then, all parties will receive a final PDF copy by email.<br>As you prepare to sign this agreement, please note that the document asks for the following documents to be attached:<br>• Rent Roll only if Average Income<br>• Violation Reports if applicable                                                         |  |  |  |
|      | Further Explanation if required  Don't forward this email: If you don't want to approve, you can delegate to someone else.                                                                                                    |  |  |  |
|      |                                                                                                    |  |  |  |
| 2    | <complex-block></complex-block>                                                                                                    |  |  |  |
| 3    | <ul> <li>The packet you will see contain the following:</li> <li>Project Information Report</li> <li>Owner's Certificate of Continuing State Compliance</li> </ul>                                                                                                    |  |  |  |

| Step | Requirement                                                                                                    |
|------|----------------------------------------------------------------------------------------------------|
| 4    | For the purposes of this monitoring report process, the management agent completes and approves the form, then the owner signs it. |

#### Delegation of the Email to Another

| Step | Requirement                                                                                                    |
|------|----------------------------------------------------------------------------------------------------|
| 1    | If the email comes to you, but you would like someone else in your management company to complete the form, you may delegate to another person. <b>DO NOT FORWARD THE ORIGINAL EMAIL</b> . Forwarding will invalidate the legal process of this form. |
|      | Instead click on the delegate option within the original email or click on <b>Options</b> in the top left of the Adobe Sign screen. Then select <b>Delegate approval to another.</b> Adobe Acrobat Sign                                               |
|      | Options 🗸                                                                                                    |
|      | Read agreement                                                                                                    |
|      | Delegate approval to another                                                                                                    |
|      | Clear document data                                                                                                    |
|      | View history                                                                                                    |
|      | Download PDF                                                                                                    |
|      | Legal Notices                                                                                                    |
| 2    | Once selected, a window will pop up. Enter the new approver's email address and a message to go along with the email. Then select Delegate.                                                                                                    |
|      | Delegate this document ×                                                                                                    |
|      | To send this document to another individual for approval, enter their email address and a message below.                                                                                                    |
|      | Email Address                                                                                                    |
|      | Enter your message                                                                                                    |
|      |                                                                                                    |
|      |                                                                                                    |
|      | Cancel Delegate                                                                                                    |

| Step                                                                         | Requirement                                                                                                    |  |  |  |  |
|------------------------------------------------------------------------------|----------------------------------------------------------------------------------------------------|--|--|--|--|
| 3                                                                            | 3       The person you selected will get a version of the original email indicating that it came from you.         Image: Sign selected selected |  |  |  |  |
| kimberly.bly@virginiahousing.com assigned you to sign<br>Annual Package 2021 |                                                                                                    |  |  |  |  |
|                                                                              | Review and sign                                                                                                    |  |  |  |  |
|                                                                              | Good afternoon!                                                                                                    |  |  |  |  |
|                                                                              | This agreement should be completed by you so I am delegating it to you.<br>Thank you!                                                                                                    |  |  |  |  |
|                                                                              | Kim Bly                                                                                                    |  |  |  |  |
|                                                                              | kimberly.bly@virginiahousing.com Original message from Tidewater Region LIHTC Compliance:                                                                                                    |  |  |  |  |
|                                                                              | Please review and complete Annual Package 2021.                                                                                                    |  |  |  |  |
|                                                                              | It was originally sent by Tidewater Region LIHTC Compliance (Virginia Housing) to kimberly.bly@virginiahousing.com.                                                                                                    |  |  |  |  |
|                                                                              | After you sign Annual Package 2021, all parties will receive a final PDF copy by email.  As you prepare to sign this agreement, please note that the document asks for the following documents to be attached:  Rent Roll only if Average Income  Violation Reports if applicable  Further Explanation if required                                                                                                    |  |  |  |  |
|                                                                              | Don't forward this email: If you don't want to sign, you can delegate to someone else.                                                                                                    |  |  |  |  |
|                                                                              | Adobe Sign                                                                                                    |  |  |  |  |
| 4                                                                            | The form process will continue as it would for the original addressee, but is now legally being signed by the new delegated person.                                                                                                    |  |  |  |  |

### Declining to Participate in the Adobe Sign Process

| Step |                                                                                                    | Requirement                                                                                                    |
|------|----------------------------------------------------------------------------------------------------|----------------------------------------------------------------------------------------------------|
| 1    | If the email comes to you, but you do not<br>not belong to you, you may decline the en                             | wish to approve/sign through the Adobe process or this property does nail.                                                                        |
|      | Click on the link within the original email.                                                                       | Then click on <b>Options</b> in the top left of the Adobe Sign screen. Then                                                                       |
|      | Adobe Sign                                                                                                    |                                                                                                    |
|      | Options 🗸                                                                                                    |                                                                                                    |
|      | Read agreement                                                                                                    |                                                                                                    |
|      | Delegate approval to another                                                                                       |                                                                                                    |
|      | Decline to approve                                                                                                 |                                                                                                    |
|      | Clear document data                                                                                                |                                                                                                    |
|      | View history                                                                                                    |                                                                                                    |
|      | Download PDF                                                                                                    |                                                                                                    |
|      |                                                                                                    |                                                                                                    |
| 2    | Once selected, a window will pop up, plea<br>will be sent to Virginia Housing with a cop<br>next course of action. | se indicate the reason for declining this document as an email message<br>y to you. Virginia Housing will contact you, if necessary, to determine |
|      | Decline this agre                                                                                                  | ement                                                                                                    |
|      | Please provide a reaso                                                                                             | n for declining this agreement.                                                                                                    |
|      | Please type your rea                                                                                               | son for declining                                                                                                    |
|      |                                                                                                    |                                                                                                    |
|      |                                                                                                    |                                                                                                    |
|      |                                                                                                    |                                                                                                    |
|      |                                                                                                    |                                                                                                    |
|      |                                                                                                    | Cancel Decline                                                                                                    |

### **Completing the Project Information Form**

| Step | Requirement                                                                                                    |                                                                                                    |                                            |                                        |  |  |  |
|------|----------------------------------------------------------------------------------------------------|----------------------------------------------------------------------------------------------------|--------------------------------------------|----------------------------------------|--|--|--|
| 1    | On page 2 in Adobe Sign, you will see the Project Information Report for this property. This form contain information about the property and management agent. This form can only be completed by the mana agent contact. |                                                                                                    |                                            |                                        |  |  |  |
|      | Virginia<br>Housing <u>2022 LIHTC Decontrol Project Information Report</u>                                                                                                    |                                                                                                    |                                            |                                        |  |  |  |
|      |                                                                                                    |                                                                                                    |                                            |                                        |  |  |  |
|      | 1                                                                                                    | Management Agent: Please review our current information and provide any updates or corrections here. |                                            |                                        |  |  |  |
|      |                                                                                                    | 1. Property Information                                                                              | Current Information at<br>Virginia Housing | Enter any updates or corrections here: |  |  |  |
|      |                                                                                                    | Property Physical Addres                                                                             | 131 Hough Avenue<br>8 Norfolk, VA 23523    | St: VA Zip:                            |  |  |  |
|      |                                                                                                    | Mailing Address (if<br>different)                                                                    |                                            | St: Zip:                               |  |  |  |
|      |                                                                                                    | Property Main Phone                                                                                  | (757) 622-4349                             |                                        |  |  |  |
|      |                                                                                                    | Property General Email<br>(if available)                                                             |                                            |                                        |  |  |  |
|      |                                                                                                    | Property Website                                                                                     |                                            |                                        |  |  |  |
|      |                                                                                                    | Primary Site Contact:                                                                                | -                                          |                                        |  |  |  |
|      |                                                                                                    | Name                                                                                                 | Germaine Vincent                           |                                        |  |  |  |
|      |                                                                                                    | Title                                                                                                |                                            |                                        |  |  |  |
|      |                                                                                                    | Phone                                                                                                | (757) 328-0239                             |                                        |  |  |  |
|      |                                                                                                    | Cell (if available)                                                                                  |                                            |                                        |  |  |  |
|      |                                                                                                    | Email                                                                                                | sabinoflower@gmail.com                     |                                        |  |  |  |
|      |                                                                                                    | 2. Management Agent                                                                                  | Current Information at                     | Enter any updates or corrections here: |  |  |  |
|      |                                                                                                    | Management Entity                                                                                    | Rising Sun Management                      |                                        |  |  |  |
|      |                                                                                                    | Name:<br>Primary Compliance Co                                                                       | ntact-                                     |                                        |  |  |  |
|      |                                                                                                    | Name                                                                                                 | Germaine Vincent                           |                                        |  |  |  |
|      |                                                                                                    | Title                                                                                                | Combine threat                             |                                        |  |  |  |
|      |                                                                                                    | Phone                                                                                                | (757) 328-0239                             |                                        |  |  |  |
|      |                                                                                                    | Cell (if available)                                                                                  |                                            |                                        |  |  |  |
|      |                                                                                                    | Email                                                                                                | sabinoflower@gmail.com                     |                                        |  |  |  |
|      |                                                                                                    | Management Agent<br>Information                                                                      | Current Information at<br>Virginia Housing | Enter any updates or corrections here: |  |  |  |
|      |                                                                                                    | Primary Contact for Ass                                                                              | et Management:                             |                                        |  |  |  |
|      |                                                                                                    | Name                                                                                                 | Germaine Vincent                           |                                        |  |  |  |
|      |                                                                                                    | Title                                                                                                |                                            |                                        |  |  |  |
|      |                                                                                                    | Phone                                                                                                | (757) 328-0239                             |                                        |  |  |  |
|      |                                                                                                    | Cell (if available)                                                                                  |                                            |                                        |  |  |  |
|      |                                                                                                    | Email                                                                                                | sabinoflower@gmail.com                     |                                        |  |  |  |
|      |                                                                                                    | The person listed below sho                                                                          | uld receive this annual package for manage | ment.                                  |  |  |  |
|      |                                                                                                    | Name                                                                                                 | Germaine Vincent                           |                                        |  |  |  |
|      |                                                                                                    | Title                                                                                                |                                            |                                        |  |  |  |
|      |                                                                                                    | Email                                                                                                | sabinoflower@gmail.com                     |                                        |  |  |  |
|      |                                                                                                    |                                                                                                    |                                            |                                        |  |  |  |

| Step | Requirement                                                                                                    |
|------|----------------------------------------------------------------------------------------------------|
| 2    | The middle column of this report is prepopulated with the information of record at Virginia Housing and the contacts that the Compliance Officers and the Asset Managers have chosen as their main points of contact. You cannot edit these fields. If there are any changes, please enter your changes in the yellow fields on the right. You only need to update the fields that are incorrect. Once the entire form is signed, by both the management agent and owner, this information will be updated in Virginia Housing's software systems.<br>The owner contact information is displayed and can be edited on a later page.<br><b>Note:</b> Once you type into these fields, they are no longer yellow, but you can click back into them to edit.                                                                                                    |
| 3    | Review all portions of the Project Information Report. The fields marked with a red * are required before you can complete your approval. <b>1</b> Unit Details         Total Units in Property       6         Total Units in Property       6         Total Units in Property       6         Total Units in Property       6         Total Units in Property       6         Total Info Occupied       6         Total of the Existing UHTC Residents       6         Check to certify that all existing low-income tenant data including occupancy, rent and utility allowance is entered in HDS NextGen, and updated annually through the Decontrol Period.         If your site also has an existing Virginia Housing loan that extends beyond the Decontrol Period, occupancy and income updates must continue to be updated for all low and moderate income units in HDS NextGen, and updated annually through the Decontrol Period, occupancy and property inspections and tenant eligibility reviews will continue until the Loan Agreement ends. <b>1. Utility Allowance A usy situ utilizing a Utility Allowance for existing LHTC Residents?</b> If yes, when were the estimates implemented (MMDD/YYYY):         OR       Check if all Utilities are included in Rent         OR       Check if all Utilities are included in Rent         OR       Check if all Utilities are included in Rent         Or       The management agent can complete all or part of the owner certification in the next section, but the owner y |
| 4    | SAVING BEFORE COMPLETING<br>If you leave Adobe Sign before completing all the fields, it will automatically save your previous entries. Click on the<br>link within your email to return to Adobe Sign. Your previous responses will no longer be highlighted in yellow, but<br>you can still click on them to edit.                                                                                                    |

### Updating Owner Certification by Management Agent

| Step |                                                                                                    |                                                                    |                                               |                                             | Rec                                                             | quirement                       |                               |                       |                            |                                 |
|------|----------------------------------------------------------------------------------------------------|--------------------------------------------------------------------|-----------------------------------------------|---------------------------------------------|-----------------------------------------------------------------|---------------------------------|-------------------------------|-----------------------|----------------------------|---------------------------------|
| 1    | The next pages of the form contain the Owner's Certification of Continuing State Compliance.<br>2022 OWNER'S CERTIFICATE OF CONTINUING STATE PROGRAM COMPLIANCE<br>To: VIRGINIA HOUSING DEVELOPMENT AUTHORITY                                                                                                    |                                                                    |                                               |                                             |                                                                 |                                 |                               |                       |                            |                                 |
|      |                                                                                                    | Certification From: January 1, 2022 To: December 31, 2022<br>Dates |                                               |                                             |                                                                 |                                 |                               |                       |                            |                                 |
|      |                                                                                                    | Proj                                                               | ject Name:                                    | Colonial                                    |                                                                 |                                 | Lowest BIN                    |                       |                            |                                 |
|      | Tax ID# of Ownership Entity 342008674                                                                                                    |                                                                    |                                               |                                             |                                                                 |                                 |                               |                       |                            |                                 |
|      | 1                                                                                                    | #                                                                  | Statement                                     |                                             |                                                                 |                                 |                               |                       | Response                   | -                               |
|      | Fach qualified low-income unit is rent-restricted under Section 42(q)(2) of the Code                                                                                                    |                                                                    |                                               |                                             |                                                                 |                                 |                               |                       | Select                     |                                 |
|      |                                                                                                    |                                                                    | (If "No", explain                             | n on page 5.)                               |                                                                 | ACCOUNT                         | ile usua.                     |                       | Jereet                     |                                 |
|      | 2 Each building in the project is suitable for occupancy taking into account local health, safety, building codes, and Uniform Physical Condition Standards (UPCS) as defined by HUD, and the state or local government unit responsible for making building code inspections did not issue a report of a violation for any building or low income unit in the project. (If "No", state nature of violation on page 5 and attach a copy of the violation report and any documentation of correction)<br>If required, attach copies here: Click to Attach Violations Report (if appli |                                                                    |                                               |                                             |                                                                 |                                 |                               |                       |                            |                                 |
|      | 3       There has been no change in the ownership or management of the property since the completion of the last Certification of Continuing Program Compliance.       Select ▼         (If "Change", explain on page 5 and update sections of related to contact information.)       Select ▼                                                                                                    |                                                                    |                                               |                                             |                                                                 |                                 |                               | -                     |                            |                                 |
|      | 4 Pursuant to IRS Revenue Ruling 2004-82, the owner has not evicted any resident, or refused to Select ▼<br>renew any lease, except for good cause. (If "No", explain on page 5.)                                                                                                    |                                                                    |                                               |                                             |                                                                 |                                 |                               |                       | '                          |                                 |
|      | 5 The owner continues to comply with all terms it agreed to in its application for Credit authority, including all federal and state-level program requirements and any commitments for which it received points or other preferential treatment in its application. (If "No", explain on page 5.)                                                                                                    |                                                                    |                                               |                                             |                                                                 |                                 |                               |                       |                            |                                 |
| 2    | Prior to so<br>owner ce                                                                                                    | endi<br>ertific                                                    | ing the form cation.                          | on to the                                   | owner contact, the                                              | management                      | agent may co                  | omplete               | any of the                 | fields on the                   |
|      | NOTE: If<br>before sig                                                                                                    | the<br>gnin<br>1e Ce                                               | managemer<br>Ig. If any err<br>ertification c | nt agent de<br>rors are die<br>or contact ' | oes complete the fic<br>scovered, the owne<br>Virginia Housing. | elds, the own<br>r must indicat | er contact w<br>te them in th | rill NOT  <br>ne Owne | be able to e<br>er Comment | dit the values<br>ts box at the |

### Management Agent Completes Their Portion of the Form

| Step |                                         | Requirement                                                                                                    |
|------|-----------------------------------------|----------------------------------------------------------------------------------------------------|
| 1    | Once all th<br>You may ty<br>mouse or t | ne fields have been reviewed, the management agent will go to the last page. Click in the signature box.<br>ype your name for Adobe to create a version of your signature or you may draw your name using your<br>touchpad. |
|      | STOP                                    | Have you reviewed all the data provided? Once submitted, changes cannot be made without restarting the entire process.                                                                                                    |
|      | MANAG                                   | GEMENT AGENT:                                                                                                    |
|      | By appro<br>signatur<br>Owner B         | roving this document, you will be forwarding this form to the Owner Contact below for<br>re:<br>Email: Mary.hastings@virginiahousing.com                                                                                    |
|      | By:                                     | Click here to sign Printed Name:                                                                                                    |
|      | Title:                                  | * Date: Apr 4, 2022                                                                                                    |
|      | Comp                                    | pany: Enter your company name                                                                                                    |
|      |                                         | Type Draw Image Mobile                                                                                                    |
|      | _                                       | لم<br>آ<br>Type your signature here                                                                                                    |
|      |                                         | Close Apply                                                                                                    |

| Step | Requirement                                                                                                    |
|------|----------------------------------------------------------------------------------------------------|
| 2    | Fill out your title and your company's name. Once all the fields marked with the red * are complete, you may Click to Approve.                                        |
|      | This step along with the IP address of the computer you are using allows Adobe Sign to create a legal version of your signature and provide a stamp of authorization. |
|      | mary hastings<br>E-signed 2022-04-04 03:48PM EDT<br>mary.hastings@virginiahousing.com<br>Virginia Housing                                                             |
| 3    | Adobe Sign will provide the following message and an email will be sent on to the Owner's email to complete the remaining fields and sign.                            |
|      | ✓ You're all set                                                                                                    |
|      | You finished approving "Test Property Manor (VHDA# 999): LIHTC Annual Monitoring".                                                                                    |
|      | It is now waiting for the next participant to sign.                                                                                                    |
|      | We will email the final agreement to all parties. You can also download a copy of what you just approved.                                                             |
| 4    | Once the owner has completed their signature, a completed copy of the form will be emailed to the management agent, owner contact, and Virginia Housing.              |

#### **Owner Receives Email**

| Step | Requirement                                                                                                    |
|------|----------------------------------------------------------------------------------------------------|
| 1    | The owner contact in our records will receive an email from VHDA LITHC - <region> containing a link to Adobe Sign.</region>                                                                                                    |
|      | 🔈 Adobe Sign                                                                                                    |
|      | Tidewater Region LIHTC Compliance requests your signature on<br>Test Property Manor (VHDA# 999): LIHTC Annual Monitoring                                                                                                    |
|      | Review and sign                                                                                                    |
|      | Attached you will find the 2021 LIHTC Monitoring Compliance forms. This form will first be routed to the management agent to complete and then it will be automatically directed to the Owner of this property for final signature. Please complete the following documents by June 1, 2022.                                                                                              |
|      | TIDEWATER REGION LIHTC COMPLANCE<br>ComplianceAM-Tidewater@virginiahousing.com                                                                                                    |
|      | After you sign <b>Test Property Manor (VHDA# 999): LIHTC Annual Monitoring.</b> all parties will receive a final PDF copy by email.<br>As you prepare to sign this agreement, please note that the document asks for the following documents to be attached:<br>• Violation Reports if applicable                                                                                         |
|      | Further Explanation if required  Don't forward this email: If you don't want to sign, you can delegate to someone else.                                                                                                    |
|      | The individual signing this Certification MUST be a legal representative of the ownership entity to which tax                                                                                                    |
|      | credits were awarded.                                                                                                    |
|      | If you wish to delegate this task to another individual, <u>Do Not Forward This Email</u> . That will nullify the legal signature.                                                                                                    |
|      | Instead, select the "delegate" link at the bottom of the email or click <u>here</u> for instructions.                                                                                                    |
| 2    | When you click on either link, you will be redirected to Adobe Sign via your internet browser. You must                                                                                                    |
|      | acknowledge Adobe's Terms of Use at the bottom of the page by selecting <b>Continue</b> .                                                                                                    |
|      | Colonial (VHDA# 950): LIHTC Annual Monitoring.                                                                                                    |
|      | Virginia<br>Housing                                                                                                    |
|      | Today's Date: January 6, 2023                                                                                                    |
|      | Attention: 131 Hough Avenue Associates, LLC For Property: Coloniat                                                                                                    |
|      | Number of<br>LIHTC Units         Description         Amount<br>per Unit         Total Amount                                                                                                    |
|      | There are no collection fees for your site required as part of this annual report during the three-year Decontrol Period.                                                                                                    |
|      | The Virginia Housing EUA Section 6. outlines the Extended Use Period/Term of the<br>Agreement and the required protections of existing low-income tenants from rent increases or                                                                                                    |
|      | eviction without good cause. Updates on the occupancy, utility allowances, and rent charged<br>to all existing low-income tenants must be updated in the online tenant compliance system.<br>For three (3) years after the end of the Agreement and Declaration, the project must annually<br>complete and submit the Decontrol Period Owner's Certification, certifying adherence to the |
|      | Decontrol Period protections for existing tenants.<br>The Decontrol reporting and tenant monitoring requirements end on the latest the date the last<br>existing low-income tenant vacates the site or the end of the three-year Decontrol Period.                                                                                                    |
|      | All forms must be received by Virginia Housing no later than March 10, 2023.                                                                                                    |
|      | For instructions to help with the reporting process through Adobe Sign, see our website or click here:<br><u>Virginia Housing Annual Tax Credit Reporting Process</u> . If you have any additional questions<br>concerning this process, please contact your Compliance Officer:                                                                                                    |
|      | By dicking continue, I acknowledge that I have read and agree to the Adobe <u>Terms of Uses</u> . See<br>our <u>Privacy Parker</u> , for details on our privacy practices.                                                                                                    |
|      |                                                                                                    |

| Step |                                                                                                    |                            |                                                        |                                                     | Requirement                                                                                                    |                                                                   |                    |                              |                             |
|------|----------------------------------------------------------------------------------------------------|----------------------------|--------------------------------------------------------|-----------------------------------------------------|----------------------------------------------------------------------------------------------------|-------------------------------------------------------------------|--------------------|------------------------------|-----------------------------|
| 3    | The packet you will see contains the following:                                                                                                    |                            |                                                        |                                                     |                                                                                                    |                                                                   |                    |                              |                             |
|      | <ul> <li>Project</li> </ul>                                                                                                    | Project Information Report |                                                        |                                                     |                                                                                                    |                                                                   |                    |                              |                             |
|      | • Owner                                                                                                    | 's Ce                      | ertificate of                                          | Continui                                            | ng State Compliance                                                                                                    |                                                                   |                    |                              |                             |
|      | <b>T</b> L                                                                                                    |                            |                                                        |                                                     |                                                                                                    | famme - 0                                                         | 3111               | 41 <b>f</b> : . ] .          |                             |
| 4    | edited.                                                                                                    | it ag                      | ent contact v                                          | vould have                                          | e already filled in portions of the                                                                                                    | form. Once i                                                      | nied in,           | those field                  | is cannot be                |
|      | NOTE: If the ow<br>Owner Commen<br>signatures, the s                                                                                                    | ner<br>its b<br>secoi      | discovers an<br>ox at the enc<br>nd signer car         | error in th<br>I of the Ce<br>mot edit t            | ne fields completed by the mana<br>rtification or contact Virginia Ho<br>he original signer's information.                                           | agement ager<br>ousing. To m                                      | nt, you<br>aintain | must indication the legality | ate them in the<br>y of the |
| 5    | Scroll down to th                                                                                                    | ne Ov                      | wner's Certif                                          | icate, revi                                         | ewing all information entered by                                                                                                    | the manager                                                       | nent ag            | ent as you                   | go.                         |
|      |                                                                                                    | 20                         | 22 OWNER                                               | S CERTI                                             | FICATE OF CONTINUING STA                                                                                                    | TE PROGRA                                                         |                    | MPLIANCE                     |                             |
|      |                                                                                                    | To:                        | VIRGINIA HO                                            | OUSING DE                                           | VELOPMENT AUTHORITY                                                                                                    |                                                                   |                    |                              |                             |
|      |                                                                                                    | Cert                       | tification<br>es                                       | From: Janu                                          | ary 1, 2022                                                                                                    | To: December                                                      | 31, 2022           |                              |                             |
|      |                                                                                                    | Pro                        | ject Name:                                             | Colonial                                            | 1                                                                                                    | Lowest BIN                                                        |                    |                              |                             |
|      |                                                                                                    | Tax                        | ID# of Ownersh                                         | ip Entity                                           | 342008674                                                                                                    |                                                                   |                    |                              |                             |
|      |                                                                                                    | #                          | Statement                                              | itatement Response                                  |                                                                                                    |                                                                   |                    |                              |                             |
|      |                                                                                                    | 1                          | Each qualified I<br>(If "No", explain                  | ow-income un<br>on page 5.)                         | it is rent-restricted under Section 42(g)(2) of                                                                                                    | the Code.                                                         |                    | Select V                     |                             |
|      | 2 Each building in the project is suitable for occupancy taking into account local health, safety, building codes, and Uniform Physical Condition Standards (UPCS) as defined by HUD, and the state or local government unit responsible for making building code inspections did not issue a report of a violation for any building or low income unit in the project. (If "No", state nature of violation on page 5 and attach a copy of the violation report and any documentation of correction) |                            |                                                        |                                                     |                                                                                                    | ī                                                                 |                    |                              |                             |
|      |                                                                                                    |                            | If requi                                               | red, attach co                                      | Click to Attach Violations Rep                                                                                                    | port (if appli                                                    |                    |                              |                             |
|      |                                                                                                    | 3                          | There has been<br>the last Certific                    | n no change in<br>ation of Contin                   | the ownership or management of the prope<br>using Program Compliance.                                                                                | erty since the comp                                               | pletion of         | Select V                     | r                           |
|      |                                                                                                    |                            | (If "Change", ex                                       | plain on page                                       | 5 and update sections of related to contact                                                                                                    | information.)                                                     |                    |                              | _                           |
|      |                                                                                                    | 4                          | Pursuant to IRS<br>renew any leas                      | 8 Revenue Ru<br>e, except for g                     | ling 2004-82, the owner has not evicted any<br>good cause. (If "No", explain on page 5.)                                                             | resident, or refuse                                               | ed to              | Select V                     |                             |
|      |                                                                                                    | 5                          | The owner cont<br>including all fed<br>received points | tinues to comp<br>leral and state<br>or other prefe | oly with all terms it agreed to in its application<br>-level program requirements and any commi<br>mential treatment in its application. (If "No", e | n for Credit authori<br>itments for which i<br>xplain on page 5.) | ty.<br>t           | Select                       | 1                           |
|      |                                                                                                    | -                          |                                                        |                                                     |                                                                                                    |                                                                   |                    |                              | —                           |

| <ul> <li>If the management agent completed the Owner's Certificate, ensure all questions are answered the management agent did not complete the Owner's Certificate, please complete. Once all the completed, the owner representative enters their name at the bottom. A legal stamp will be affit certification.</li> <li>Attach additional supplemental documentation for all "No" or "Change" responses here if further explanation is needed: Click to Attach Further explanation (if ap</li> <li>I, being duly swom, hereby represent and certify under penalty of perjury that the project is otherwise in compliance with the U.S. Tax Code, any Treasury/IRS Regulations, the applicable state Qualified Allocation Plan, and all other applicable laws, rules, and regulations. The information contained in this statement and the answers to the above questions, including any attachments hereto, are true, correct and complete to the best of my knowledge. I further certify that I have the requisite authority to execute this Owner's Certificate of Continuing Program Compliance.</li> <li>Name of Owner Entity: 131 Hough Avenue Associates, LLC</li> </ul> | and answered correctly. If<br>e fields have been reviewed or<br>ixed at the end of the                                                                                                    |  |  |  |  |  |  |  |
|----------------------------------------------------------------------------------------------------|----------------------------------------------------------------------------------------------------|--|--|--|--|--|--|--|
| Name of Owner Entity: 131 Hough Avenue Associates, LLC                                                                                                    |                                                                                                    |  |  |  |  |  |  |  |
| Name of Signer                                                                                                    |                                                                                                    |  |  |  |  |  |  |  |
| Hame of Signet.                                                                                                    |                                                                                                    |  |  |  |  |  |  |  |
| (Legal signature will be initiated at the end of this form)                                                                                                    |                                                                                                    |  |  |  |  |  |  |  |
| Note:                                                                                                    |                                                                                                    |  |  |  |  |  |  |  |
| The individual signing this Certification MUST be a legal representative of the ownersh                                                                                                    | hip entity to which tax                                                                                                    |  |  |  |  |  |  |  |
| credits were awarded.                                                                                                    |                                                                                                    |  |  |  |  |  |  |  |
| Ownership Information: The middle column of this report is prepopulated with the information of You cannot edit these fields. If there are any changes, please enter your changes in the yellow field need to update the fields that are incorrect.                                                                                                    | wnership Information: The middle column of this report is prepopulated with the information of record at Virginia Housing.<br>Sou cannot edit these fields. If there are any changes, please enter your changes in the yellow fields on the right. You only<br>eed to update the fields that are incorrect. |  |  |  |  |  |  |  |
| Owner         Current Information at<br>Info:         Enter any updates/corrections here:                                                                                                    |                                                                                                    |  |  |  |  |  |  |  |
| Owner Entity Name Sample Property Manor, LLC                                                                                                    |                                                                                                    |  |  |  |  |  |  |  |
| Owner Entity Address     400 Building Way<br>Richmond, VA 23220       St:     Zip:                                                                                                    |                                                                                                    |  |  |  |  |  |  |  |
| Owner Entity TIN 412235258                                                                                                    |                                                                                                    |  |  |  |  |  |  |  |
| Primary Owner Contact:                                                                                                    |                                                                                                    |  |  |  |  |  |  |  |
| Name Alice Lansing                                                                                                    |                                                                                                    |  |  |  |  |  |  |  |
| Title Owner                                                                                                    |                                                                                                    |  |  |  |  |  |  |  |
| Phone (281) 292-9999                                                                                                    |                                                                                                    |  |  |  |  |  |  |  |
| Cell (if available) (713) 906-4444                                                                                                    |                                                                                                    |  |  |  |  |  |  |  |
| Email Alansing@SampleCo.com                                                                                                    |                                                                                                    |  |  |  |  |  |  |  |
| The person listed below should receive this annual package for ownership.                                                                                                    |                                                                                                    |  |  |  |  |  |  |  |
| Title Owner                                                                                                    |                                                                                                    |  |  |  |  |  |  |  |
| Email Alansing@SampleCo.com                                                                                                    | 1                                                                                                    |  |  |  |  |  |  |  |
|                                                                                                    | 1                                                                                                    |  |  |  |  |  |  |  |

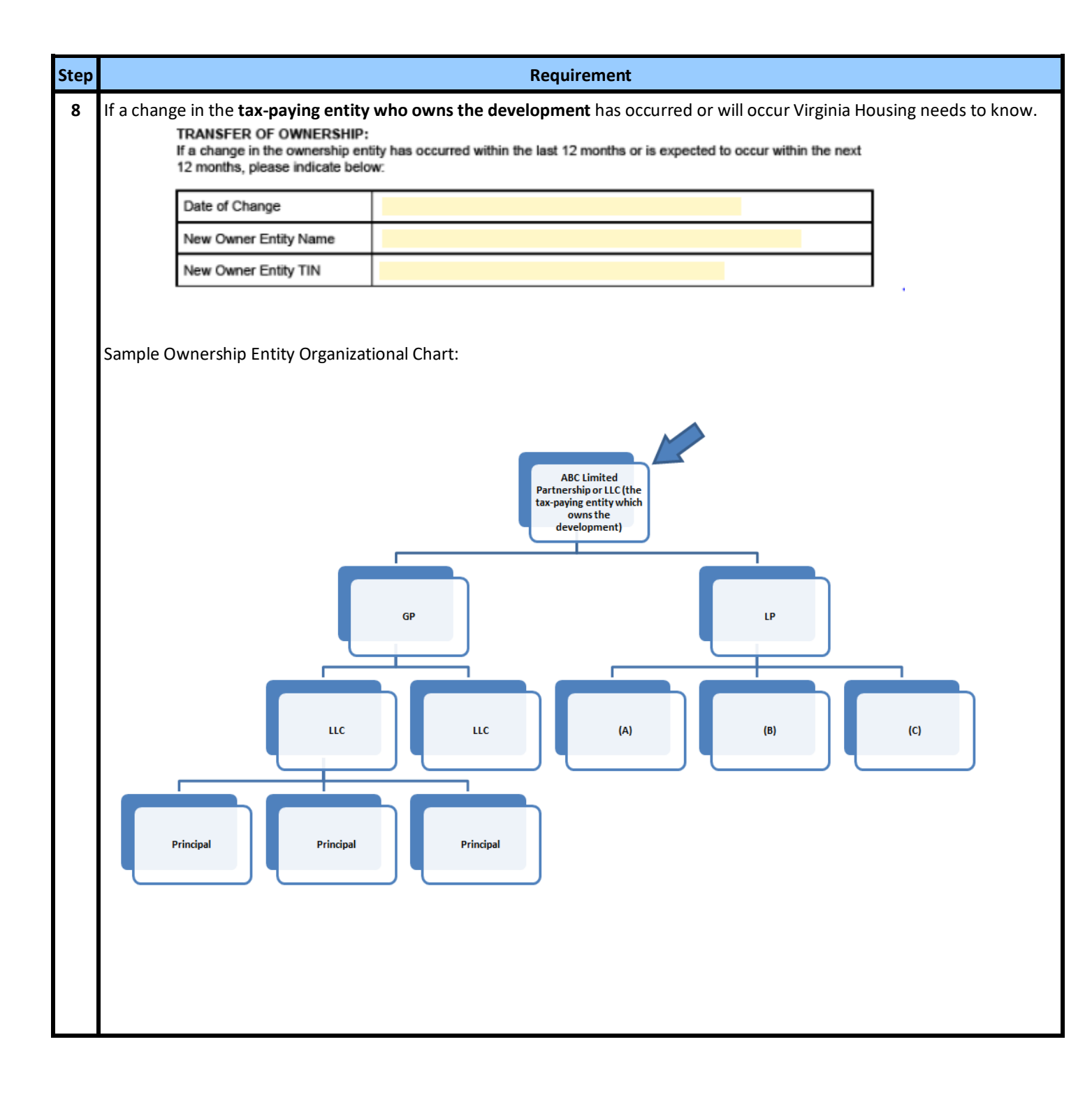

| Step | Requirement                                                                                                    |
|------|----------------------------------------------------------------------------------------------------|
| 9    | Once all the fields have been reviewed, the owner will go to the last page. Click in the signature box. You may type your name for Adobe to create a version of your signature or you may draw your name using your mouse or touchpad. |
|      | OWNER:                                                                                                    |
|      | By signing this document, you are agreeing to the information provided within the Owner's<br>Certification for Continued Compliance. This completed form will be forwarded to Virginia Housing<br>with copies to all signing parties.  |
|      | By: Click here to sign Printed<br>Name:                                                                                                    |
|      | (Must be owner or a partner in ownership entity)                                                                                                    |
|      | Title: * Date: Apr 4, 2022                                                                                                    |
|      | Company: *Enter your company name                                                                                                    |
|      | Type Draw Image Mobile                                                                                                    |
|      | Draw or take a picture of your signature<br>using your mobile device.                                                                                                    |
|      | Type your signature here                                                                                                    |
|      | Close Apply                                                                                                    |
|      | Note:<br>The individual signing this Certification MUST be a legal representative of the ownership entity to which tax<br>credits were awarded.                                                                                        |
| 10   | Fill out your title and your company's name. Once all the fields marked with the red * are complete, you may <b>Click to</b>                                                                                                    |
|      |                                                                                                    |
|      | I agree to the Terms of Use and Consumer Disclosure of this document Click to Approve                                                                                                    |
|      | This step along with the IP address of the computer you are using allows Adobe Sign to create a legal version of your signature and provide a stamp of authorization.                                                                  |
|      | mary hastings<br>E-signed 2022-04-04 03:48PM EDT<br>mary.hastings@virginiahousing.com<br>Virginia Housing                                                                                                    |

| Step | Requirement                                                                                                    |
|------|----------------------------------------------------------------------------------------------------|
| 11   | Adobe Sign will provide the following message.                                                                          |
|      | ✓ You're all set                                                                                                    |
|      | You finished signing "Test Property Manor (VHDA# 999): LIHTC Annual Monitoring".                                        |
|      | We will email the final agreement to all parties. You can also download a copy of what you just signed.                 |
| 12   | An email will be sent to you, the management agent, and Virginia Housing with the completed document attached.          |
|      | Test Property Manor (VHDA# 999)_ LIHTC Annual Monitoring - signed.pdf<br>935 KB                                         |
|      | Action Items                                                                                                    |
|      | 🔁 Adobe Sign                                                                                                    |
|      |                                                                                                    |
|      | Test Property Manor (VHDA# 999): LIHTC Annual Monitoring                                                                |
|      | Open agreement                                                                                                    |
|      | Attached is the final agreement for your reference. You can also <b>open it online</b> to review its activity history.  |
|      | Need your own documents signed? Adobe Sign can help save you time. Learn more.                                          |
|      | To ensure that you continue receiving our emails, please add adobesign@adobesign.com to your address book or safe list. |

### **Corrections to Annual Decontrol Reports**

| Step | Requirement                                                                                                    |
|------|----------------------------------------------------------------------------------------------------|
| 1    | In the event that corrections are needed, Compliance staff may request that the forms be updated and resubmitted to Virginia Housing within <b>ten (10) business days</b> .                                      |
|      | If necessary, the owner or management agent representative must contact their property's assigned Compliance<br>Officer <u>before</u> the end of the correction period to get the outstanding issue(s) resolved. |

# III. Transitional/Emergency/Special Needs Housing Reporting Instructions

All properties financed by Virginia Housing are subject to overall income and occupancy restrictions.

Virginia Housing sends the Annual Transitional/Emergency/Special Needs Housing Report, using Adobe Sign, a leader in electronic signature and document security. This method expedites the process for both our external users and Virginia Housing. With this tool, it is easy to track documents every step of the way. The **annual forms** are **sent via email** to the designated owner contact to complete and approve electronically. Please carefully review the prefilled information on the documents and make any necessary updates in the specified areas on the forms.

One of the quickest and most efficient ways to communicate with our customers is by publishing information on the internet. To that end, please make it a part of your process when questions come up or you are looking for forms to first consult <u>www.virginiahousing.com</u>. We will be making an effort to update it regularly and if you should have suggestions on items to include there, please let us know.

It is important for the owner contact to review annual forms for accuracy and completeness as the forms cannot be updated or changed after they are submitted.

### Receipt of the Forms from Virginia Housing

| Step | Requirement                                                                                                    |
|------|----------------------------------------------------------------------------------------------------|
| 1    | The designated owner contact in our records will receive an email from <region> LIHTC Compliance<br/><adobesign@adobesign.com> containing a link to Adobe Sign. Your property's location determines the region.<br/>Click on either blue link to access the property's annual forms or if you would like someone else to complete the<br/>form, you may forward this email to another person.</adobesign@adobesign.com></region>                                                                                                    |
|      | Adobe Acrobat Sign                                                                                                    |
|      | Dewey Elder requests your signature on<br>ES-01 Template_120722                                                                                                    |
|      | Review and sign                                                                                                    |
|      | Please review and complete ES-01 Template_120722.                                                                                                    |
|      | Dewey                                                                                                    |
|      | DEWEY ELDER<br>Dewey.Elder@virginiahousing.com                                                                                                    |
|      | After you sign <b>ES-01 Template_120722,</b> all parties will receive a final PDF copy by email.                                                                                                    |
|      | As you prepare to sign this agreement, please note that the document asks for the following documents to be attached:                                                                                                    |
|      | <ul> <li>Rent Roll (If Needed)</li> <li>Additional files (If further space or explanation is needed)'</li> </ul>                                                                                                    |
| 2    | When you click on either link, you will be redirected to Adobe Sign via your internet browser. You must acknowledge Adobe's Terms of Use at the bottom of the page by selecting <b>Continue</b> .                                                                                                    |
|      | Virginia<br>Housing                                                                                                    |
|      | 1/9/2023                                                                                                    |
|      | G & T Adult Homes, Inc.<br>8900 Cherry Blossom Lane<br>Fredericksburg, VA 22407                                                                                                    |
|      | Re: G and T Adult Home 2022 Income Certification & Occupancy Report                                                                                                    |
|      | All properties financed by Virginia Housing are subject to overall income and occupancy restrictions. Virginia<br>Housing's regulatory documents require owners to certify tenant eligibility and provide documentation.                                                                                                    |
|      | Due to the high turnover involved with your clients, Virginia Housing requires that you submit a rent roll <u>annually</u><br>identifying the clients served as of the end of each calendar year. If your facility does not have a rent roll or<br>requires strict confidentiality, please complete the Virginia Housing Form IS-01 contained within this packet.<br>Virginia Housing maintains these reports for the duration of the loan as documentation of the womer meeting<br>and serving the low and moderate-income populations. The form must be submitted to Virginia Housing by<br>March 2012 |
|      | If you should have any questions, you can reach me at my contact details provided below.                                                                                                    |
|      | Sincerely,                                                                                                    |
|      | Katherine Grimmett<br>Program Comoliance Officer                                                                                                    |
|      | Phone: (804) 343-7895<br>Email: katherine.grimmett@virginiahousing.com                                                                                                    |
|      | By cicking continue, I schoweide Bull Have med and agere is the Addra <u>Terme of Use</u> . See<br>our <u>Presey Netro</u> for details on our privacy practices.                                                                                                    |
|      |                                                                                                    |

### Declining to Participate in the Adobe Sign Process

| Step | Requirement                                                                                                    |  |  |  |  |
|------|----------------------------------------------------------------------------------------------------|--|--|--|--|
| 1    | If the email comes to you but you do not wish to approve/sign through the Adobe process or this property does not belong to you, you may decline the email. |  |  |  |  |
|      | Then click <b>Decline to sign.</b>                                                                                                    |  |  |  |  |
|      | Options V                                                                                                    |  |  |  |  |
|      | Read agreement                                                                                                    |  |  |  |  |
|      | Clear document data                                                                                                    |  |  |  |  |
|      | View history                                                                                                    |  |  |  |  |
|      | Legal Notices                                                                                                    |  |  |  |  |
| 2    | Once selected, a window will pop up, please indicate the reason for declining this document as an email                                                     |  |  |  |  |
|      | message will be sent to Virginia Housing with a copy to you. Virginia Housing will contact you, if necessary, to determine next course of action.           |  |  |  |  |
|      | Decline this agreement                                                                                                    |  |  |  |  |
|      | Please provide a reason for declining this agreement.                                                                                                    |  |  |  |  |
|      | Please type your reason for declining                                                                                                    |  |  |  |  |
|      |                                                                                                    |  |  |  |  |
|      |                                                                                                    |  |  |  |  |
|      | Cancel Decline                                                                                                    |  |  |  |  |

### **Completing the Property Contact Information Section**

| 1 On page 2 & 3 in Adobe Sign, you will see management and ownership contact information for this middle column of this report is prepopulated with the information of record at Virginia Housing and that the Compliance Officers and the Asset Managers have chosen as their main points of contact. these fields. If there are any changes, please enter your changes in the yellow fields on the right. Y update the fields that are incorrect. Once the entire form is signed, this information will be update Housing's software systems. |                  |                                               | operty. The<br>le contacts<br>ou cannot edit<br>only need to<br>n Virginia |                                        |      |
|----------------------------------------------------------------------------------------------------|------------------|-----------------------------------------------|----------------------------------------------------------------------------|----------------------------------------|------|
|                                                                                                    | Note: Once you t | ype into these fields                         | s, they are no longer yellow, k                                            | out you can click back into them to e  | dit. |
|                                                                                                    | Ĥ                | oŭsing <u>202</u><br><u>Housing</u>           | 2 Transitional/Emergence<br>g Income Certification and                     | v/Special Needs<br>d Occupancy Report  |      |
|                                                                                                    | VHI              | DA# 4533 :                                    | G and T Adult Home                                                         |                                        |      |
|                                                                                                    | Plea             | Property Information                          | Current Information at                                                     | Enter any updates or corrections here: | ]    |
|                                                                                                    | Pro              | operty Physical Address                       | 235 Mahan Road<br>Farmville, VA 239010000                                  | St: VA Zip:                            |      |
|                                                                                                    | Ma               | iling Address (if different)                  |                                                                            | St: Zip:                               |      |
|                                                                                                    | Pro              | operty Main Phone                             | (434) 392-6212                                                             |                                        |      |
|                                                                                                    | Pro<br>(if a     | operty General Email<br>available)            |                                                                            |                                        |      |
|                                                                                                    | Pro              | operty Website                                |                                                                            |                                        |      |
|                                                                                                    | Tot              | tal Number of Beds<br>signed to This Property | 18                                                                         |                                        |      |
|                                                                                                    | Pri              | mary Site Contact:                            |                                                                            |                                        |      |
|                                                                                                    | Na               | me                                            | Bridgette Trent                                                            |                                        |      |
|                                                                                                    | Titl             | e                                             | President                                                                  |                                        |      |
|                                                                                                    | Pho              | one                                           | (540) 809-2649                                                             |                                        |      |
|                                                                                                    | Cel              | ll (if available)                             | (540) 809-2649                                                             |                                        |      |
|                                                                                                    | Em               | ail                                           | ultimateplumb87@verizon.net                                                |                                        |      |
|                                                                                                    | 2. I<br>Infe     | Management Agent<br>formation                 | Current Information at<br>Virginia Housing                                 | Enter any updates or corrections here: |      |
|                                                                                                    | Ma               | anagement Entity Name:                        | G & T Adult Homes, Inc.                                                    |                                        |      |
|                                                                                                    | Pri              | mary Compliance Contact:                      |                                                                            | -                                      |      |
|                                                                                                    | Na               | me                                            | Bridgette Trent                                                            |                                        |      |
|                                                                                                    | Titl             | le                                            | President                                                                  |                                        | 1    |
|                                                                                                    | Pho              | one                                           | (540) 809-2649                                                             |                                        |      |
|                                                                                                    | Cel              | ll (if available)                             | (540) 809-2649                                                             |                                        | ]    |
|                                                                                                    | Em               | ail                                           | ultimateplumb87@verizon.net                                                |                                        |      |
|                                                                                                    |                  |                                               |                                                                            |                                        |      |

| Management Agent<br>Information Continued | Current Information at<br>Virginia Housing           | Enter any updates or corrections here: |
|-------------------------------------------|------------------------------------------------------|----------------------------------------|
| Primary Contact for Asset Man             | agement:                                             |                                        |
| Name                                      | Bridgette Trent                                      |                                        |
| Title                                     | President                                            |                                        |
| Phone                                     | (540) 809-2649                                       |                                        |
| Cell (if available)                       | (540) 809-2649                                       |                                        |
| Email                                     | ultimateplumb87@verizon.net                          |                                        |
|                                           |                                                      |                                        |
| Owner Info:                               | Current Information at<br>Virginia Housing           | Enter any updates or corrections here: |
| Owner Entity Name                         | G & T Adult Homes, Inc.                              |                                        |
| Owner Entity Address                      | 8900 Cherry Blossom Lane<br>Fredericksburg, VA 22407 |                                        |
|                                           |                                                      | St: Zip:                               |
| Owner Entity TIN                          |                                                      |                                        |
| Primary Owner Contact:                    |                                                      |                                        |
| Name                                      | Bridgette Trent                                      |                                        |
| Title                                     | President                                            |                                        |
| Phone                                     | (540) 809-2649                                       |                                        |
| Cell (if available)                       | (540) 809-2649                                       |                                        |
| Email                                     | ultimateplumb87@verizon.net                          |                                        |
| The person listed below should            | d receive this annual package:                       |                                        |
| Name                                      | Bridgette Trent                                      |                                        |
| Title                                     | President                                            |                                        |
| Email                                     | ultimateplumb87@verizon.net                          |                                        |

| 2 | If a change in the <b>tax-paying entity wh</b>                                  | <b>10 owns the development</b> has occurred or will occur Virginia Housing needs to                        |
|---|---------------------------------------------------------------------------------|----------------------------------------------------------------------------------------------------|
|   | know.<br>TRANSFER OF OWNERSHIP:<br>If a change in the ownership entity h        | as occurred within the last 12 months or is expected to occur within the next                              |
|   | Date of Change                                                                  |                                                                                                    |
|   | New Owner Entity Name                                                           |                                                                                                    |
|   | New Owner Entity TIN                                                            |                                                                                                    |
|   |                                                                                 | ·                                                                                                    |
|   | Sample Ownership Entity Organization                                            | al Chart:<br>ABC Limited<br>Partnership or LLC (the<br>tax-paying entity which<br>owns the<br>development) |
|   |                                                                                 |                                                                                                    |
|   | Principal Principal                                                             | Principal                                                                                                  |
| 3 | SAVING BEFORE COMPLETING<br>If you leave Adobe Sign before comple               | ting all the fields, it will automatically save your previous entries. Click on the                        |
|   | link within your email to return to Ado<br>you can still click on them to edit. | be Sign. Your previous responses will no longer be highlighted in yellow, but                              |

### Updating Tenant Information

| Step |                                                                                                    | R                               | equirement                                                                                                    |                                                                                       |
|------|----------------------------------------------------------------------------------------------------|---------------------------------|----------------------------------------------------------------------------------------------------|---------------------------------------------------------------------------------------|
| 1    | Virginia Housing's regulatory documents require ov<br>Due to the high turnover involved with your clients<br>the clients served as of the end of each calendar ye<br>confidentiality, please complete the ES-01 Form. | vners t<br>, Virgin<br>ar. If y | o certify tenant eligibility and pro<br>nia Housing requires that you subr<br>your facility does not have a rent n | vide documentation.<br>nit a rent roll annually identifying<br>oll or requires strict |
|      | Click to Attach Rent Roll (If Needed)                                                                                                    |                                 |                                                                                                    |                                                                                       |
|      | <ul> <li>If your community does<br/>please complete the ES</li> </ul>                                                                                                    | not ha                          | ave a rent roll or requires stric<br>orm below                                                                     | t confidentiality,                                                                    |
|      | <ul> <li>If a rent roll is provided<br/>the signature section</li> </ul>                                                                                                    | the ES                          | S-01 Form does not need to b                                                                                       | e completed, skip to                                                                  |
|      | Virginia H<br>(For confidentiality, you                                                                                                    | <b>lou</b><br>may su            | sing ES-01 Forn                                                                                                    | <b>n</b><br>Codes)                                                                    |
|      | Name (Head of Household or Identification Code                                                                                                    | )                               | Move-In Date                                                                                                    | Move-Out Date                                                                         |
|      |                                                                                                    |                                 |                                                                                                    |                                                                                       |
|      |                                                                                                    |                                 |                                                                                                    |                                                                                       |
|      |                                                                                                    |                                 |                                                                                                    |                                                                                       |
|      |                                                                                                    |                                 |                                                                                                    |                                                                                       |
|      |                                                                                                    |                                 |                                                                                                    |                                                                                       |
|      |                                                                                                    |                                 |                                                                                                    |                                                                                       |
|      |                                                                                                    |                                 |                                                                                                    |                                                                                       |
|      |                                                                                                    |                                 |                                                                                                    |                                                                                       |

### Signing the Forms

| 1 | Once all the fields h<br>signature box. You<br>your mouse or touc | have been reviewed and updated, the<br>u may type your name for Adobe to cre<br>chpad.                                 | designated<br>eate a vers          | d owner contact will go to th<br>ion of your signature or you                | e last page. Click in the may draw your name using |
|---|-------------------------------------------------------------------|----------------------------------------------------------------------------------------------------|------------------------------------|------------------------------------------------------------------------------|----------------------------------------------------|
|   | l, being dul<br>the U.S. Ta<br>rules, and r                       | ly sworn, hereby represent and certify under pena<br>x Code, any Treasury/IRS Regulations, the applica<br>regulations. | ılty of perjury<br>ıble state rule | that the project is otherwise in com<br>s and regulations and all other appl | pliance with<br>icable laws,                       |
|   | By signing t<br>forwarded                                         | this document, you are agreeing to all of the info<br>to Virginia Housing with copies to all signing part              | rmation prov<br>iles.              | ided above. This completed form w                                            | ill be                                             |
|   | Ву:                                                               | Click hard to sign                                                                                                    | Printed<br>Name:                   | Davlaan Eldar                                                                |                                                    |
|   | (Must be                                                          | e owner or a partner in ownership entity)                                                                              |                                    | Darleen Elder                                                                |                                                    |
|   | Title: *                                                          | *                                                                                                    | Date:                              | Jan 12, 2023                                                                 |                                                    |
|   | Company                                                           | * Enter your company name                                                                                              |                                    |                                                                              |                                                    |
|   |                                                                   | Type Draw Ir<br>Draw or tak                                                                                            | mage Mobile                        | ur signature                                                                 |                                                    |
|   |                                                                   | using your r                                                                                                    | nobile device.                     |                                                                              |                                                    |
|   | _                                                                 | Type your sig                                                                                                    | gnature                            | e here                                                                       |                                                    |
|   |                                                                   |                                                                                                    |                                    | Close Apply                                                                  |                                                    |
|   | Note:<br>The individual sig                                       | gning this Certification MUST be a                                                                                     | legal repi                         | resentative of the owners                                                    | hip entity.                                        |

| 2 | the forms were forwarded to a different signer to complete, the original signers name and signature may pr<br>ick in the By box or on the signature in the By box, and a window will pop up where you can Clear the signat<br>iginal signer and replace with the current signer. Select Apply. | e-populate.<br>ure of the |
|---|----------------------------------------------------------------------------------------------------|---------------------------|
|   | Type Draw Image Mobile                                                                                                    | 5                         |
|   | Click to Attac Mary Hastings                                                                                                    |                           |
|   | I, being duly s                                                                                                    | pliance with              |
|   | the U.S. Tax C                                                                                                    | licable laws,             |
|   | rules, and reg                                                                                                    |                           |
|   | By signing this                                                                                                    | ill be                    |
|   | forwarded to Virginia Housing with copies to all signing parties.                                                                                                    |                           |
|   | By: Darleen Elder<br>Name: Darleen Elder<br>(Must be owner or a partner in ownership entity)                                                                                                    |                           |
|   |                                                                                                    |                           |
|   | Title: * Date: Jan 12, 2023                                                                                                    |                           |
| 3 | ll out your title and your company's name. Once all the fields marked with the red * are complete, you may                                                                                                    | Click to Sign.            |
|   | By signing, I agree to this agreement, the <u>Consumer Disclosure</u> and to do business electronically with Virginia Housing.                                                                                                    |                           |
|   | nis step along with the IP address of the computer you are using allows Adobe Sign to create a legal version o<br>gnature and provide a stamp of authorization.                                                                                                    | of your                   |
|   | mary hastings                                                                                                    |                           |
|   | E-signed 2022-04-04 03:48PM EDT                                                                                                    |                           |
|   | mary.hastings@virginiahousing.com                                                                                                    |                           |
|   | Virginia Housing                                                                                                    |                           |
|   |                                                                                                    |                           |

| Δ | Adobe Sign will provide the following message                                                                                                    |
|---|----------------------------------------------------------------------------------------------------|
| ł | You're all set<br>You finished signing "ES-01 Certification and Occupancy".<br>We will email the final agreement to all parties. You can also download a copy of<br>what you just signed. |
| 5 | An email will be sent to you and Virginia Housing with the completed document attached. If the agreement was forwarded,                                                                   |
|   | ES-01 Certification and Occupancy - signed.pdf<br>643 KB                                                                                                    |
|   | You're done signing                                                                                                    |
|   | ES-01 Certification and Occupancy                                                                                                    |
|   | Open agreement                                                                                                    |

### **Corrections to Annual Reports**

| Step | Requirement                                                                                                    |
|------|----------------------------------------------------------------------------------------------------|
| 1    | In the event that corrections are needed, Compliance staff may request that the forms be updated and resubmitted to Virginia Housing within <b>ten (10) business days</b> .                      |
|      | If necessary, the owner representative must contact their property's assigned Compliance Officer <b><u>before</u></b> the end of the correction period to get the outstanding issue(s) resolved. |